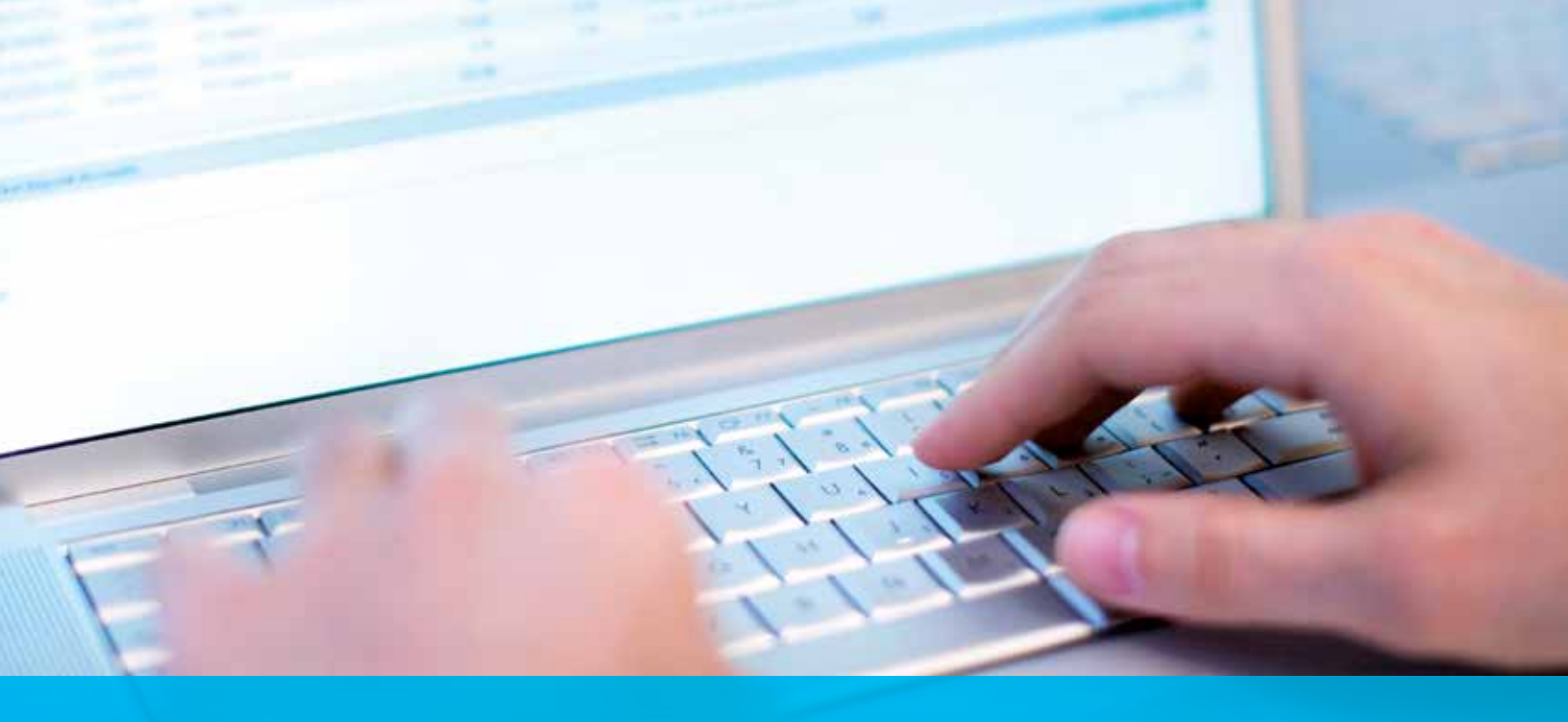

# Pulling Invoices from CitiDirect<sup>®</sup> Online Banking

Cash Management Invoice Inquiry – User Instructions

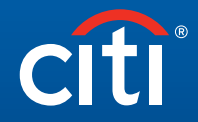

Treasury and Trade Solutions

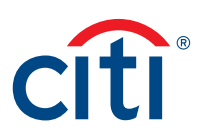

## Instructions

#### Pulling Invoices from CitiDirect®

1. Invoices can be pulled using the following option in CitiDirect:

Navigate to Inquiries → Cash Management Invoice Inquiry

To access the invoices, users need to have **Cash Management Invoice Inquiry** service class associated to their profiles.

- The user is not automatically set up with this service class, also known as a solution package.
- The Client Security Manager needs to add the service class (see Security Manager Guide).

Once set up, the client will be able to see this service in CitiDirect:

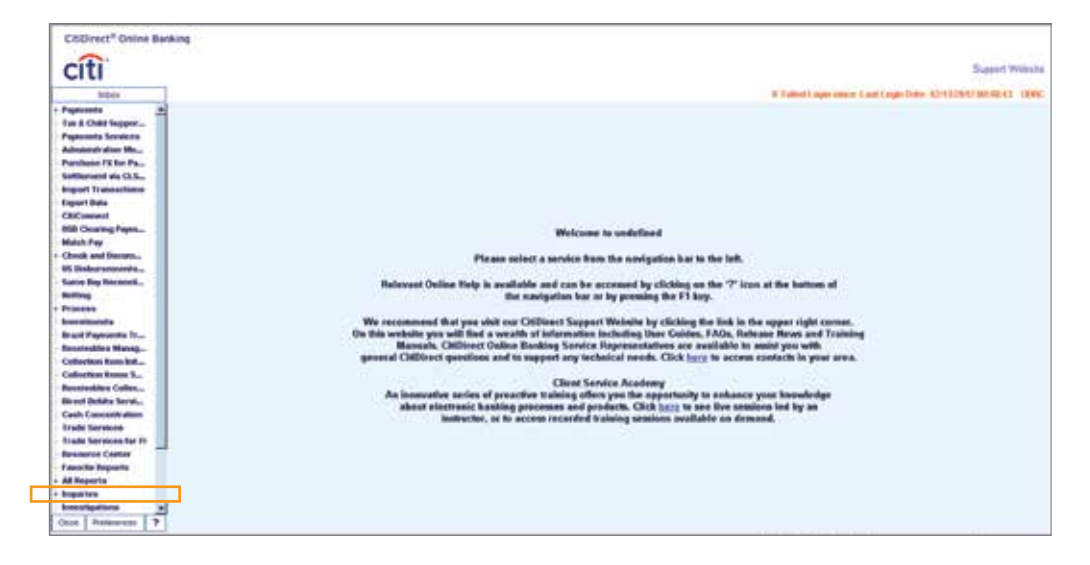

2. Invoices are pulled by navigating to: Inquiries → Cash Management Invoice Inquiry.

| 764                                                                                                    | # Fulled Lage takes Control and a Control of Control of               |
|----------------------------------------------------------------------------------------------------|----------------------------------------------------------------------------------------------------|
| Names<br>Names<br>Na | Watcome to undefined<br>Phones valued a service from the sandgadine law to the last.<br>Relevant Oxford Heigh is available and can be accorned by disking the first law.<br>Market School and the sandgadine har as by pressing that 15 kpc.<br>Not recommend that you will not COMbact Cognet Weddels by chicking the first law the senten of<br>the sandgadine har as by pressing the COMbact Cognet Weddels by chicking the first law the senten of<br>the sandgadine har as by pressing the COMbact Cognet Weddels by chicking the first law the senten of Tradesing<br>Base of the Sandgadine that are spin to the Sandgadine State of Sandgadine State of Sandgadine State of Sandgadine State of Sandgadine Sandgadine State of Sandgadine State of Sandgadine State of Sandgadine State of Sandgadine State of Sandgadine State of Sandgadine State of Sandgadine State of Sandgadine State of Sandgadine State Sandgadine State of Sandgadine State of Sandgadine State Sandgadine State Sandgadine State Sandgadine State Sandgadine State Sandgadine State Sandgadine State Sandgadine State Sandgadine State Sandgadine State Sandgadine State Sandgadine State Sandgadine State Sandgadine State Sandgadine Sandgadine San |

3. Provide the Branch Code, Branch Name, Account Number and select the date range for any account that is part of the invoice you would like to view. Then click submit.

| CitiDirect® Online B      | anking                          |                                                            |            |                                                                                                    |
|---------------------------|---------------------------------|------------------------------------------------------------|------------|----------------------------------------------------------------------------------------------------|
| -                         |                                 |                                                            |            |                                                                                                    |
| CITI                      |                                 |                                                            |            | Support Website                                                                                                    |
| All and                   | Cost Management facility topity | 8 Failed Logit show Last Logic Date 42/12/2014 25:55:00 AD | IC COMPANY | in'                                                                                                    |
| BEADLY BYRNESS IT-        | Common Common                   |                                                            |            |                                                                                                    |
| Becematites Manag         |                                 |                                                            |            |                                                                                                    |
| Accounts Receivab         | Branch Code / Branch Marine     |                                                            |            |                                                                                                    |
| Collection Nero Inf       | edenge • 950 barrers cilibrate  |                                                            |            |                                                                                                    |
| Collection Name S         | Account limiter                 |                                                            |            |                                                                                                    |
| Drawse for Passin_        | equate v pervenan               |                                                            |            |                                                                                                    |
| Reveluables Coller_       |                                 |                                                            |            |                                                                                                    |
| Direct Dalate Servi-      | Bissice Dute                    |                                                            |            |                                                                                                    |
| Cash Concentration        | 00/11/2014 10 02/12/2014        |                                                            |            |                                                                                                    |
| - Trade Services          |                                 |                                                            |            |                                                                                                    |
| Trade Services for FI     |                                 |                                                            |            |                                                                                                    |
| Purchase Order So         |                                 |                                                            |            |                                                                                                    |
| Interaction Lookhow       |                                 |                                                            |            |                                                                                                    |
| Talwan Central Ban.       |                                 |                                                            |            |                                                                                                    |
| Resource Contex           |                                 |                                                            |            |                                                                                                    |
| World in Parment          |                                 |                                                            |            |                                                                                                    |
| Fasce to Reports          |                                 |                                                            |            |                                                                                                    |
| AL Reports                |                                 |                                                            |            |                                                                                                    |
| Transferred               |                                 |                                                            |            |                                                                                                    |
| + Cash Statement Prover   |                                 |                                                            |            |                                                                                                    |
| · Calada ACIE Roadian     |                                 |                                                            |            |                                                                                                    |
| + Bark Search Index       |                                 |                                                            |            |                                                                                                    |
| · TRANSPORT DISCOVER      |                                 |                                                            |            |                                                                                                    |
| · Regional Exchange R     |                                 |                                                            |            |                                                                                                    |
| instant file instants     |                                 |                                                            |            |                                                                                                    |
| a MS Doday nameral line   |                                 |                                                            |            |                                                                                                    |
| + 124 marries             |                                 |                                                            |            |                                                                                                    |
| + Late America Volument   |                                 |                                                            |            |                                                                                                    |
| + Lissiffy Measurert      |                                 |                                                            |            |                                                                                                    |
| Fired Malarity Dames      |                                 |                                                            |            |                                                                                                    |
| + Calectory - Seect D     |                                 |                                                            |            |                                                                                                    |
| Additional Services       |                                 |                                                            |            |                                                                                                    |
| + Lorithm                 |                                 |                                                            |            |                                                                                                    |
| - Cault Management III.   |                                 |                                                            |            |                                                                                                    |
| · Electronic Owek Dep.    |                                 |                                                            |            |                                                                                                    |
| + Trade Services Insuit   |                                 |                                                            |            |                                                                                                    |
| · trade Financia Islamics |                                 |                                                            |            |                                                                                                    |
| + Trade PO Instance       |                                 |                                                            |            |                                                                                                    |
| + Access Management       |                                 |                                                            |            |                                                                                                    |
| + Trade Services Filling  |                                 |                                                            |            |                                                                                                    |
| + Account Statement or    |                                 |                                                            |            |                                                                                                    |
| Insentigations            |                                 |                                                            |            |                                                                                                    |
| Chiberk Service 0         |                                 |                                                            |            |                                                                                                    |
| Exercit Notific-album     |                                 |                                                            | _          |                                                                                                    |
| Materianus                | Contract of Second Pall         |                                                            | -          | Contractor opening                                                                                                    |
|                           | 88                              |                                                            | Same       | Cheef Frank                                                                                                    |
| Oce Preterences 7         | 2006 (1996)                     |                                                            | 1000 C     | Contraction of the local division of the local division of the loc |

4. The search results will appear as seen below. To print the invoice in PDF format, select Invoice – PDF and click on the Print button at the bottom right.

| Cash Management                                                                                                    | India herey                                                                                                    |                                                                                                    |                                                                                                    |                                                                                                    | I fainting                                                                                                    | e seco Lasi La | an Date 29114 | 18/ 17.00-06 mill COM |
|----------------------------------------------------------------------------------------------------|----------------------------------------------------------------------------------------------------|----------------------------------------------------------------------------------------------------|----------------------------------------------------------------------------------------------------|----------------------------------------------------------------------------------------------------|----------------------------------------------------------------------------------------------------|----------------|---------------|-----------------------|
| Citieria Conten                                                                                                    |                                                                                                    |                                                                                                    |                                                                                                    |                                                                                                    |                                                                                                    |                |               |                       |
| Branch Code                                                                                                    | /Dranch Name                                                                                                    |                                                                                                    |                                                                                                    |                                                                                                    |                                                                                                    |                |               |                       |
| aca  9454                                                                                                    | NAAR CITERAME                                                                                                    |                                                                                                    |                                                                                                    |                                                                                                    |                                                                                                    |                |               |                       |
| Account Nam                                                                                                    | ber .                                                                                                    |                                                                                                    |                                                                                                    |                                                                                                    |                                                                                                    |                |               |                       |
| INTOINCH N                                                                                                    |                                                                                                    |                                                                                                    |                                                                                                    | _                                                                                                    |                                                                                                    | -              |               |                       |
| Invoice Date                                                                                                    | and the second second                                                                                                    | -                                                                                                    |                                                                                                    | Pred (                                                                                                    |                                                                                                    | 100            |               |                       |
| 2824/81/01                                                                                                    | 10 2222/01/                                                                                                    | 96 <u>1</u>                                                                                                   |                                                                                                    | Print                                                                                                    |                                                                                                    | - I Martin I   |               |                       |
|                                                                                                    |                                                                                                    |                                                                                                    |                                                                                                    | 200 200                                                                                                    | end (P) Decement links                                                                                                    | burn.          |               |                       |
|                                                                                                    |                                                                                                    |                                                                                                    |                                                                                                    | Set of feet                                                                                                    | and a second                                                                                                    |                |               |                       |
|                                                                                                    |                                                                                                    |                                                                                                    |                                                                                                    | 10a 177                                                                                                    | and any parameters take                                                                                                    |                |               |                       |
|                                                                                                    |                                                                                                    |                                                                                                    |                                                                                                    | firmer.                                                                                                    |                                                                                                    | Ebrob.         |               |                       |
|                                                                                                    |                                                                                                    |                                                                                                    |                                                                                                    | Detage                                                                                                    | - Game                                                                                                    |                |               |                       |
|                                                                                                    |                                                                                                    |                                                                                                    |                                                                                                    | + 2                                                                                                    | lated.                                                                                                    | and Volt       |               |                       |
|                                                                                                    |                                                                                                    |                                                                                                    |                                                                                                    | Office day                                                                                                    | the set of the                                                                                                    |                |               |                       |
|                                                                                                    |                                                                                                    |                                                                                                    |                                                                                                    | Opene                                                                                                    | 12.2                                                                                                    | D St. Com      |               |                       |
|                                                                                                    |                                                                                                    |                                                                                                    |                                                                                                    | 2.4                                                                                                    |                                                                                                    |                |               |                       |
|                                                                                                    |                                                                                                    |                                                                                                    |                                                                                                    |                                                                                                    |                                                                                                    | A Geor         |               |                       |
|                                                                                                    |                                                                                                    |                                                                                                    |                                                                                                    |                                                                                                    |                                                                                                    |                |               |                       |
|                                                                                                    |                                                                                                    |                                                                                                    |                                                                                                    |                                                                                                    |                                                                                                    |                |               |                       |
|                                                                                                    | 2 - 1 - C - C                                                                                                    | 0.01070                                                                                                    |                                                                                                    |                                                                                                    |                                                                                                    | 8              |               |                       |
| Type                                                                                                    | Baller                                                                                                    | 007                                                                                                    | Record                                                                                                    | bere                                                                                                    | Container Bander                                                                                                    | 2              |               |                       |
| Yype<br>Sanster-307                                                                                                    | Banber                                                                                                    | CCV                                                                                                    | Annual 5.00 J                                                                                                    | Date<br>ID4/03/23                                                                                                    | Costomer Bander                                                                                                    | ł              |               |                       |
| Type<br>Involve-307<br>Involve-Exten<br>Involve-Exten                                                                                                    | Bandar<br>Io71838398128<br>EI071639330129<br>I071833940631                                                                                                    | CCY  <br>100                                                                                                  | Avenuel 6, 00 3<br>6, 00 3<br>975, 43 4                                                                                                    | Date<br>Date(02/22<br>Dat/02/22                                                                                                    | Contenant Barolian<br>UNISHIN7<br>UNISHIN7<br>UNISHIN7                                                                                                    | ł              |               |                       |
| Type<br>Samulare-300<br>Samulare-300<br>Samulare-Samulare-Sam | Bandar<br>Dorigisiosolije<br>ED074030300128<br>D071013040401                                                                                                    | CCY                                                                                                    | Notest 6,96 ()<br>6,96 ()<br>6,96 ()<br>175,0 ()<br>(75,0 ()                                                                                                    | Date<br>154/01/23<br>164/01/23<br>104/01/23                                                                                                    | Custamer Bander<br>Utzteller<br>Utzteller<br>Utzteller                                                                                                    | ł              |               |                       |
| Type<br>Involve-307<br>Involve-207<br>Involve-207<br>Involve-207<br>Involve-207                                                                                                    | Builder<br>Toriassoscias<br>Etoriassoscias<br>Etoriassoscias<br>Etoriassoscias<br>Etoriassoscias                                                                                                    | CC7<br>303<br>710<br>710<br>710<br>710<br>710<br>710                                                          | Annual 6,00 3<br>6,00 3<br>175-03 2<br>175-03 2<br>-4140.08 2                                                                                                    | Date<br>124/02/23<br>024/02/23<br>024/02/23<br>024/02/23<br>024/02/28                                                                                                    | Container Burder<br>Utzteiler<br>Utzteiler<br>Utzteiler<br>Utzteiler<br>Utzteiler                                                                                                    |                |               |                       |
| Type<br>Involve-307<br>Involve-207<br>Involve-207<br>Involve-307<br>Involve-307<br>Involve-307<br>Involve-307<br>Involve-307                                                                                                    | Buniller<br>Dorg 880000128<br>ED074000000128<br>ED0740000000128<br>ED07400000000128<br>ED0740000000012<br>ED080802000010<br>ED080802000010                                                                                                    | CCY                                                                                                    | Avenuel<br>0,90 J<br>0,00 J<br>175.63 J<br>177.63 J<br>177.63 J<br>171.63 J<br>141.0.81 J<br>141.0.81 J                                                                                                    | Bate<br>Bat/02/23<br>004/02/23<br>004/02/23<br>004/02/28<br>004/02/28                                                                                                    | Customer Burnler<br>Urzteller<br>Urzteller<br>Urzteller<br>Urzteller<br>Urzteller<br>Urzteller<br>Urzteller                                                                                                    |                |               |                       |
| Type<br>Smeaker-300<br>Intraker-300<br>Intraker-300<br>Intraker-300<br>Intraker-700<br>Intraker-200                                                                                                    | Baniller<br>D71880300128<br>ED71830300128<br>ED71833046651<br>ED7183240651<br>ED51802406918<br>ED54882406918<br>ED54882406918<br>ED5488241281                                                                                                    | CCY<br>333<br>310<br>310<br>310<br>310<br>310<br>310<br>310<br>310                                            | Annuald<br>8.00 0<br>975.43 0<br>4140.85 0<br>-4140.85 0<br>-4140.81 0<br>-4140.81 0                                                                                                    | Bate<br>Bac/02/22<br>D04/02/23<br>D04/02/23<br>D04/02/23<br>D04/02/28<br>D04/02/28<br>D04/02/28                                                                                                    | Costomer Bunder<br>UCDARD<br>UCDARD<br>UCDARD<br>UCDARD<br>UCDARD<br>UCDARD<br>UCDARD<br>UCDARD                                                                                                    |                |               |                       |
| Type<br>Investor-200<br>Investor-200<br>Investor-200<br>Derivative-200<br>Derivative-200<br>Destinant200<br>Destinant200                                                                                                    | Builder<br>T07188898128<br>81071000000128<br>81071000000013<br>81072000000013<br>810720000000<br>8104882000000<br>8104882000000<br>8104882017315<br>810488241721                                                                                                    | CC7<br>33<br>710<br>710<br>710<br>710<br>710<br>710<br>710                                                    | Annext<br>8,40 2<br>875,43 2<br>475,43 2<br>4440,85 2<br>7964,47 2<br>7964,47 2                                                                                                    | Bate<br>Bac/02/22<br>004/02/23<br>004/02/23<br>004/02/23<br>004/02/28<br>004/02/28<br>004/02/28                                                                                                    | Costumer Randor<br>UrtSHRF<br>UrtSHRF<br>UrtSHRF<br>UrtSHRF<br>UrtSHRF<br>UrtSHRF<br>UrtSHTM<br>UrtSHTM<br>UrtSHTM<br>UrtSHTM                                                                                                |                | -             |                       |
| Type<br>Jamstone - 200<br>Jamstone - 200<br>Jamstone - 200<br>Dartsone - 200<br>Datament - 200<br>Datament - 200<br>Datament - 200<br>Datament - 200                                                                                                    | Bundler<br>Torrakilosietze<br>Etorrakilosietze<br>Etorrakilosietze<br>Etorrakilosietee<br>Etorrakilosietee<br>Etorrakilosietee<br>Etorrakilosietee<br>Biolasietee<br>Etorrakilosietee<br>Etorrakilosietee<br>Etorrakil | 007<br>308<br>100<br>100<br>100<br>100<br>100<br>100<br>100<br>100                                            | Avenueld<br>5.00 2<br>5.00 2<br>575.43 2<br>575.43 2<br>575.43 2<br>54140.83 2<br>7464.43 2<br>7464.43 2<br>7464.43 2<br>5.00 2                                                                                                    | Bare<br>Barr/02/12<br>004/02/23<br>004/02/23<br>004/02/28<br>004/02/28<br>004/02/28<br>004/02/28<br>004/02/28<br>004/02/28                                                                                                    | Continued Names of Vi254867<br>Vi254867<br>Vi254867<br>Vi254867<br>Vi254867<br>Vi254284<br>Vi254284<br>Vi254284<br>Vi254284<br>Vi254284<br>Vi254284<br>Vi254284<br>Vi254284                                                  |                | -             |                       |
| Type<br>Service 309<br>Deriver Botel<br>Deriver Botel<br>Deriver Botel<br>Dataset -<br>Distingent                                                                                                    | Burnber     Dyrjastosicije     E2074430506128     E2074430506128     E2074430506128     E2074305060613     E204305260010     E204305260010     E204305261503     E204305261503     E204305261503     E204005261503     E204005261503     E204005261503                                                                                                    | CCY<br>300<br>100<br>100<br>100<br>100<br>100<br>100<br>100<br>100<br>100                                     | Annual<br>6.04 2<br>875.43 2<br>474.43 2<br>4446.83 2<br>-4446.83 2<br>-4466.83 2<br>-4466.83 2<br>-4466.                                | Bare<br>Bar/03/73<br>D04/03/73<br>D04/03/73<br>D04/03/73<br>D04/03/73<br>Bar/03/73<br>D04/03/73<br>D04/03/73<br>D04/03/73<br>D04/03/73                                                                                                    | Costoned Render<br>USENIC<br>USENIC<br>USENIC<br>USENIC<br>USENIC<br>USENIC<br>USENIC<br>USENIC<br>USENIC<br>USENIC<br>USENIC                                                                                                |                | -             |                       |
| Type<br>Senten-307<br>Senten-307<br>Senten-2013<br>Senten-2017<br>Sentement-307<br>Performant-307<br>Performant-307<br>Performant-307<br>Performant-307<br>Sentement-307                                                                                                    | Banikar     Constantine California     Constantine California     Constantine     Constantine     Constan                                                                                                    | CC7<br>300<br>710<br>710<br>710<br>710<br>710<br>710<br>710<br>710<br>710<br>7                                | Arrowald<br>5.90 0<br>715.43 0<br>4140.81 0<br>-4440.81 0<br>-4440.81 0<br>71064.47 0<br>8.00 0<br>6.00 0<br>6.00 0<br>6.00 0                                                                                                    | Bate<br>BB4(00,73)<br>B04(00,73)<br>B04(00 | Costument Burnhar<br>US5467<br>US5467<br>US5467<br>US5467<br>US5467<br>US5467<br>US5454<br>US5454<br>US5454<br>US5454<br>US5454<br>US54554                                                                                   |                |               |                       |
| Type<br>Terretor-Ber<br>Terretor-Ber<br>Terretor-Ber<br>Durstee-Berel<br>Durstee-Berel<br>Dursteen-Ber<br>Performert-OP<br>Performert-OP<br>Performert-OP<br>Performert-OP<br>Dentemate-OP                                                                                                    | Bandbar           EX714000000120           EX71400000120           EX71400000120           EX71400000120           EX71400000120           EX71400000120           EX71400000120           EX71400000120           EX71400000120           EX71400000120           EX714000000120           EX714000000000000000000000000000000000000                                                                                                    | CC7<br>300<br>710<br>710<br>710<br>710<br>710<br>710<br>710<br>710<br>710<br>7                                | Recent<br>8,00 0<br>0,00 0<br>075.43 0<br>446.58 0<br>-446.84 0<br>-446.84 0   | Barro Barros 200<br>Barros 200<br>Barros 200                                                                                                    | Continued Bandon<br>UCIMIN<br>UCIMIN<br>UCIMIN<br>UCIMIN<br>UCIMIN<br>UCIMIN<br>UCIMIN<br>UCIMIN<br>UCIMIN<br>UCIMIN<br>UCIMIN<br>UCIMIN                                                                                     |                |               |                       |
| Type<br>Section 307<br>Derivative 207<br>Derivative 207<br>Derivative 207<br>Derivative 207<br>Derivative 207<br>Derivative 207<br>Derivative 207<br>Derivative 207<br>Derivative 207<br>Derivative 207<br>Derivative 207<br>Derivative 207                                                                                                    | Building           2007(20100101220           EX07(20100101200           EX07(20100101200           EX07(20100101200           EX07(2010010000000000000000000000000000000                                                                                                    | CC77<br>388<br>789<br>789<br>789<br>789<br>780<br>780<br>780<br>780<br>780<br>780<br>780<br>780<br>780<br>780 | 8000000<br>8.00 0<br>875.43 0<br>4140.83 0<br>-4440.83 0<br>-4440.83 0<br>-996.47 0<br>1966.47 0<br>-996.47 0<br>-996 | Bare<br>Bar/02/31<br>084/02/31<br>084/02/30<br>084/02/30<br>184/02/38<br>184/02/38<br>084/02/38<br>084/02/38<br>084/02/38<br>084/02/38<br>084/02/38                                                                                                    | Costanuar Bandon     VI20487     VI20487     VI20487     VI20487     VI20487     VI20487     VI20487     VI20484     VI20484     VI20484     VI20487     VI20487     VI20487     VI20487     VI20487     VI20487     VI20487 |                |               |                       |
| Type<br>Samutare - 200<br>Damitare - 200<br>Damitare - 200<br>Damitare - 200<br>Database - 200<br>Database - 200<br>Database - 200<br>Database - 200<br>Database - 200<br>Database - 200<br>Database - 200<br>Database - 200<br>Database - 200<br>Database - 200                                                                                                    | Company of the second second sec                                                                                                    | CCY 398<br>398<br>399<br>399<br>399<br>399<br>399<br>399<br>399<br>399                                        | Avenuett           0.00         0           0.00         0           0.00         0           0.00         0           0.00         0           0.00         0           0.00         0           0.00         0           0.00         0           0.00         0           0.00         0           0.00         0           0.00         0           0.00         0                                                                                                    | Baye     Baye     Baye     Courts     Sec(42)/12     Sec(42)/12     Sec(42)/                                                                                                    | Costument Burndow<br>USSNEF<br>USSNEF<br>USSNEF<br>USSNEF<br>USSNEF<br>USSNEF<br>USSNEF<br>USSNEF<br>USSNEF<br>USSNEF<br>USSNEF<br>USSNEF<br>USSNEF<br>USSNEF                                                                |                |               |                       |

5. In addition to printing the invoice, you have the option to View the invoice by clicking on the View button.

| Image: Conf. (France: Name)           101         (France: Name)           102         (France: Name)           102                                                                                                    | Cash Management                                                                                                    | f Investor Inquiry                                                                                                    |                                                                                                    |                                                                                                    |                                                                                                    | E Faired Logers                                                                                                    | decer Last Lagin Data 2015/01/07 1 | 70000 ALL LINEY |
|----------------------------------------------------------------------------------------------------|----------------------------------------------------------------------------------------------------|----------------------------------------------------------------------------------------------------|----------------------------------------------------------------------------------------------------|----------------------------------------------------------------------------------------------------|----------------------------------------------------------------------------------------------------|----------------------------------------------------------------------------------------------------|------------------------------------|-----------------|
| Test         Bendar         D2Y         Ansard         Bate         Contensor Bendar           Immuno-1997         10712000010123         WB         0.00         0014/07.21         V1204007           Immuno-1997         10712000010123         WB         0.00         0014/07.21         V1204007           Immuno-1997         10712000010123         WB         0.00         0014/07.21         V1204007           Immuno-1997         1010120400131         WB         0.00         0014/07.21         V1204007           Immuno-1997         1010120400131         WB         0716.40         0014/07.21         V1204007           Immuno-1997         1010120400131         WB         -0144.60         0014/07.21         V1204007           Immuno-1997         1010100400000         WB         -0144.60         0014/07.21         V120204           Immuno-1997         1010100400000         WB         7064.47         00110104         V120204           Immuno-1997         1014010000000000000         WB         6.00         0014/07.11         V120204           Immuno-1997         10140100000000000000000000000000000000                                                                                                    | Risech Code                                                                                                    | The anch Name<br>INASA CITINAM<br>Der                                                                                                    |                                                                                                    |                                                                                                    |                                                                                                    |                                                                                                    |                                    |                 |
| Imageneric         10071002000124         000         0.0470/014         UCDMMF           Imageneric         10071002000124         000         019.602/014         UCDMMF           Imageneric         10071002000124         000         019.602/014         UCDMMF           Imageneric         10071002000124         000         019.602/014         UCDMMF           Imageneric         1004000000         000         014.602/014         UCDMMF           Imageneric         10040000000         000         014.602/014         UCDMMF           Imageneric         10040000000         000         014.602/014         UCDMMF           Imageneric         100400000000         000         014.602/014         UCDMMF           Imageneric         10040000000000000000000000000000000000                                                                                                    |                                                                                                    |                                                                                                    |                                                                                                    |                                                                                                    |                                                                                                    |                                                                                                    |                                    |                 |
| January 199         1071203204431         100         478.43         4024493.73         4024497           January 199         1071203204431         100         179.43         2014/92.74         4020497           January 199         10171203204431         100         179.43         2014/92.74         4020497           January 199         1014012048         100         -4144.16         2014/92.74         4020109           Participant 199         1014012049         100         -4144.16         2014/92.74         4020109           Participant 199         1014012044         100         -4144.16         2014/92.74         4020109           Participant 199         1014012044         100         40001024         1000109           Participant 199         10140102149         1000109         1000109         1000109           Participant 199         10140102149         1000109         1000109         1000109           Participant - 109         10140102149         1000109         1000109         1000109           Participant - 109         1014010210         1000109         1000109         1000109           Participant - 109         1014010210         1000109         1000109         1000109           Participant - 109 </td <td>Tape<br/>Tape</td> <td>Bandar</td> <td>DCY  </td> <td>Around</td> <td>8ate</td> <td>Contensor Burnlay</td> <td>1</td> <td></td>                                                                                                    | Tape<br>Tape                                                                                                    | Bandar                                                                                                    | DCY                                                                                                    | Around                                                                                                    | 8ate                                                                                                    | Contensor Burnlay                                                                                                    | 1                                  |                 |
| Demission-fites         EUD*10122466531         BBD         475.40         6014/02/14         UUD/001           Demission-fite         ESEA0025466188         BDD         -4146.80         6014/02/14         UUD/004           Demission-fite         ESEA0025466188         BDD         -4146.80         6014/02/14         UUD/004           Demission-fite         ESEA0025466188         BDD         -4146.80         6014/02/14         UUD/004           Demission-fite         ESEA002546818         BDD         -4146.80         6014/02/14         UUD/004           Demission-fite         ESEA00254688         BDD         7964.47         ESEA002548         UUD/004           Demission-fite         ESEA00254688         BDD         600         ESEA002548         UUD/004           Demission-fite         ESEA00254688         BDD         6.00         ESEA002548         UUD/004           Demission-fite         ESEA0026488         BDD         6.00         ESEA002548         UUD/004           Demission-fite         ESEA0026488         BDD         6.00         ESEA002548         UUD/00488           Demission-fite         ESEA0026488         BDD         6.00         ESEA002548         UUD/00488           Demission-fite         ESEA0026488<                                                                                                    | Tape<br>Dervice-OF<br>Dervice-Torel                                                                                                    | Bender<br>Deridensbeigs<br>Erofangebeigs                                                                                                    | Personal Personal Per                                                                                                    | Arroant<br>8.00                                                                                                    | Bate<br>2014/01/21<br>2014/01/21                                                                                                    | Casteror Bundar<br>Utioner<br>Utioner                                                                                                    | ]                                  |                 |
| Distribution         Distribution         Distribution         Distribution           Distribution         Distribution         Distribution         Distribution           Distribution         Distribution         Distribution         Distribution           Distribution         Distribution         Distribution         Distribution           Distribution         Distribution         Distribution         Distribution           Distribution         Distribution         Distribution         Distribution           Distribution         Distribution         Distribution         Distribution           Distribution         Distribution         Distribution         Distribution           Distribution         Distribution         Distribution         Distribution           Distribution         Distribution         Distribution         Distribution           Distribution         Distribution         Distribution         Distribution           Distribution         Distribution         Distribution         Distribution           Distribution         Distribution         Distribution         Distribution           Distribution         Distribution         Distribution         Distribution           Distribution         Distribution         Distribution                                                                                                    | Tone<br>Tonice-199<br>Tonice-199                                                                                                    | Bender<br>1971/000500129<br>81071000504129<br>1071003544411                                                                                                    | NES NES                                                                                                    | Arroad<br>8.00<br>121.41                                                                                                    | Bate<br>2014/91/21<br>2014/91/21<br>2014/91/21                                                                                                    | Contenter Bettler<br>Utbeer<br>Utbeer<br>Utbeer                                                                                                    | J                                  |                 |
| Bitsteaset         BFA1852404958         Wpp         -4249.08         D14/07/13         U121204           Bitsteaset-INF         SEA885410951         Wpp         7984.47         D14/07/13         U121204           Bitsteaset-INF         SEA8852410951         Wpp         7984.47         D14/07/22         U121204           Bitsteaset-INF         SEA8852410951         Wpp         7984.47         D14/07/22         U121204           Bitsteaset-INF         SEA8852410951         Wpp         4.04         D14/07/22         U121204           Bitsteaset-INF         SEA8852410951         Wpp         6.00         D14/07/24         U121204           Bitsteaset-INF         SEA8852405468         Wpp         6.00         D14/07/24         U121204           Device-009         D1010200008         Wpp         6.00         D14/07/18         U121204           Device-009         SEA8852427999         Wpp         8.00         D14/07/18         U121204           Device-019         SEA8852427999         Wpp         8.00         D14/07/18         U121204           Device-019         SEA8852427999         Wpp         8.00         D14/07/18         U121204           Device-019         SEA8852427999         Wpp         4.                                                                                                    | Tass<br>Davide-Hill<br>Davide-David<br>Davide-Hill<br>Davide-Hill                                                                                                    | Burder<br>Detersion23<br>EL07100356431<br>207100356431<br>EL0710356431                                                                                                    | 100 VIII<br>100 VIII<br>100 VIII                                                                                                    | Ansand<br>8.00<br>871.61<br>171.61                                                                                                    | Bate<br>2014/01/21<br>2014/01/21<br>2014/01/31<br>2014/01/31                                                                                                    | Cassiancer Bankler<br>UTDHMF<br>UTDHMF<br>UTDHMF<br>UTDHMF                                                                                                    | ]                                  |                 |
| Plast masser         95 41882 413931         980         7964.47         021029         U02029           Plast masser         8514882 413931         980         7964.47         021429         U02029           Plast masser         8514882 413931         980         7964.47         021429         U02029           Plast masser         8514882 413931         980         9.06         0214491/14         U02029           Plast masser         8234682 465488         980         0.00         0214492/14         U02029           Plast masser         8234682 465488         980         0.00         0214492/14         U02029           Park masser         8234682 465488         980         0.00         0214492/14         U02029           Park masser         8234682484         980         0.00         0214492/14         U02029           Park masser         8234682447999         980         0.00         0214497/18         U020394           Park masser         834885247999         980         0.00         0214497/18         U020394           Park masser         834885247999         980         0.00         0214497/18         U020394           Park masser         834885247999         980         0.00 <t< td=""><td>Tone<br/>Interior - 100<br/>Interior - 100<br/>Interior - 100<br/>Interior - 100</td><td>Bender<br/>DT1600000129<br/>EL07100000129<br/>D07100000120<br/>D07100000120<br/>EL07100000120<br/>BL002001000</td><td>100 VIII<br/>100<br/>100<br/>100<br/>100</td><td>Anaand<br/>8.00<br/>171.01<br/>171.01<br/>-1240.01</td><td>Bate<br/>2014/05/21<br/>2014/02/23<br/>2014/02/23<br/>2014/02/23<br/>2014/02/23</td><td>Contensor Bentley<br/>UrDsHer<br/>UrDsHer<br/>UrDsHer<br/>UrDsHer<br/>UrDsHer<br/>UrDsHer</td><td>]</td><td></td></t<> | Tone<br>Interior - 100<br>Interior - 100<br>Interior - 100<br>Interior - 100                                                                                                    | Bender<br>DT1600000129<br>EL07100000129<br>D07100000120<br>D07100000120<br>EL07100000120<br>BL002001000                                                                                                    | 100 VIII<br>100<br>100<br>100<br>100                                                                                                    | Anaand<br>8.00<br>171.01<br>171.01<br>-1240.01                                                                                                    | Bate<br>2014/05/21<br>2014/02/23<br>2014/02/23<br>2014/02/23<br>2014/02/23                                                                                                    | Contensor Bentley<br>UrDsHer<br>UrDsHer<br>UrDsHer<br>UrDsHer<br>UrDsHer<br>UrDsHer                                                                                                    | ]                                  |                 |
| Part maxime         \$25143552/412934         1980         7994.47         04/4792/22         U101024           Part maxime         \$25143562/412944         1980         8.00         2014/19/214         U101024           Part maxime         \$25143562/412944         1980         8.00         2014/19/214         U101024           Part maxime         \$25143562/412944         1980         8.00         2014/19/214         U101044           Part maxime         \$25143562/412944         1980         8.00         2014/19/214         U101044           Part maxime         \$25143562/412944         1980         8.00         2014/19/214         U101044           Part maxime         \$25143562/412994         1980         8.00         2014/19/214         U101044           Part maxime         \$25143562/412994         1980         8.00         2014/19/214         U101044           Part maxime         \$25143562/412994         1980         8.00         2014/19/214         U101044           Part maxime         \$25143562/412994         1980         4.00         2014/19/214         U101044           Part maxime         \$25143562/412994         1980         1980/1994         1980/1994         1980/1994           Part maxime         \$251439                                                                                                    | Tops<br>Environ-Total<br>Davison-Total<br>Davison-Total<br>Disconsent-Total                                                                                                    | Bender<br>P01400000125<br>E01400000125<br>201400000125<br>2014000000125<br>2014000000125<br>2014000000125<br>201400000000000000000000000000000000000                                                                                                    | 100 VIII<br>100 VIII<br>100 VIII<br>100 VIII<br>100 VIII                                                                                                    | Arcount<br>8.00<br>0164<br>17164<br>-6240.01<br>-6240.01                                                                                                    | 844<br>2014/01/11<br>2014/01/11<br>2014/01/11<br>2014/01/11<br>2014/01/15                                                                                                    | Continuer literature<br>UUSHAF<br>UUSHAF<br>UUSHAF<br>UUSHAF<br>UUSHAF<br>UUSH35                                                                                                    | ]                                  |                 |
| In at season - 100 0 014482140-868 000 0.0102144         UURUDA           In at season - 200 0 014482440-868 000 0.010470144         UURUDA           In at season - 200 0 01470140         0001004           In at season - 200 0 01470140         0001004           In at season - 200 0 01470140         0001004           In at season - 200 0 01470140         00010400           In at season - 200 0 01470140         UURUDA           In at season - 200 0 01470140         UURUDA           In at season - 200 0 01470140         UURUDA           In at season - 200 0 01470140         UURUDA           In at season - 200 0 01470140         UURUDA           In at season - 200 0 01470140         UURUDA           In at season - 200 0 01470140         UURUDA           In at season - 200 0 01470140         UURUDA           In at season - 200 0 01470140         UURUDA           In at season - 200 0 01470140         UURUDA           In at season - 200 0 01470140         UURUDA                                                                                                    | Toole<br>Interview-Reek<br>Derview-Reek<br>Derview-Reek<br>Perioden-197<br>Perioden-197<br>Perioden-197                                                                                                    | Bander<br>1971/09390/129<br>E107103396(43)<br>E107103396(43)<br>E107103396(43)<br>E107103396(43)<br>E107103396(43)<br>E107103396(43)<br>E10710356(43)<br>E10710356(43)<br>E1071056(43)<br>E1071056(43)<br>E10 | 000                                                                                                    | Arnovet<br>8.05<br>876.43<br>876.43<br>-4244.55<br>-4244.55<br>7994.47                                                                                             | 2014/93/21<br>2014/93/21<br>2014/93/21<br>2014/93/21<br>2014/93/21<br>2014/93/22                                                                                                    | Contensor Number<br>USDAMF<br>USDAMF<br>USDAMF<br>USDAMF<br>USDAMF<br>USDAMF<br>USDAM<br>USDAM<br>USDAM                                                                                                    | ]                                  |                 |
| Part exame         2014/00/24/14/00         000         0.04/07/1/4         UT01024           Part exame         001/01/02/04/04/00         000         0.04/07/1/4         UT01024           Part exame         001/01/02/04/04/04         000         0.04/07/1/4         UT01024           Part exame         014/02/04/04/04         000         0.04/07/1/4         UT01024           Part exame         014/06/04/07/1/9         000         014/07/1/4         UT01024           Part exame         014/06/01/4         01010/07/1/4         UT01024           Part exame         014/06/01/4         01010/07/1/4         UT01024                                                                                                    | Tom<br>Tempson Tena<br>Tempson Tena<br>Tempson Tena<br>Tena<br>Tena<br>Tena<br>Tena<br>Tena<br>Tena<br>Tena                                                                                                    | Bundar<br>PETLENSINI,23<br>EETTENSINI,23<br>EETTENSINI,23<br>EETTENSINI<br>EETTENSINI<br>EETTENSIN<br>EETTENSIN<br>EETTENSIN<br>EETTENSIN<br>EETTENSIN<br>EETTENSIN<br>EETTENS                                                                                                    | 100Y  <br>100<br>100<br>100<br>100<br>100<br>100<br>100<br>100<br>100                                                                                                    | Accurat<br>8.09<br>674.61<br>174.61<br>-6149.63<br>-6149.63<br>7964.47                                                                                             | Bake<br>2014/03/21<br>2014/03/21<br>2014/03/21<br>2014/03/21<br>2014/03/21<br>2014/03/21<br>2014/03/21                                                                                                    | Contensor Bendler<br>US24887<br>US24887<br>US24887<br>US24887<br>US2558<br>US2558<br>US2559<br>US2559<br>US2559                                                                                                    | ]                                  |                 |
| Descision-069         2071/022000000         NDD         0.00         2014/02/11         UCDMMF           Descision-069         2020         0.00         2014/02/11         UCDMMF           Descision-069         2020         0.00         2014/02/11         UCDMMF           Descision-069         2020         0.00         2014/07/18         UCDMMF           Descision-069         2020         0.00         2014/07/18         UCDMMF           Descision-069         2020         0.00         2014/07/18         UCDDMF           Descision-069         2020/00/00/00         0.00         2021/20         2021/20                                                                                                    | Total<br>International III<br>International III<br>International III<br>Productional III<br>Productional III<br>Productional III<br>Productional III<br>Productional III<br>Productional III<br>Productional III                                                                                                    | Bundar<br>1071/00000129<br>1071/00000129<br>1071/000000129<br>1071/000000129<br>1071/000000129<br>1071/000000129<br>1071/000000129<br>1071/000000129<br>1071/000000129<br>1071/00000129<br>1071/000000000<br>1071/0000000000000000000000000000000000                                                                                                    | 102 1<br>102 1<br>102 1<br>103 1<br>103 103 1<br>103 10<br>100 100 1<br>100 100 100 1<br>100 100 100 | Armond<br>8.00<br>6.00<br>676.62<br>-6240.69<br>7996.47<br>7964.47<br>8.00                                                                                         | 8044/08/25<br>2014/08/25<br>2014/09/15<br>2014/09/15<br>2014/09/15<br>2014/09/15<br>2014/09/25<br>2014/09/25<br>2014/09/25                                                                                                    | Contensor Receiver<br>UCSMAP<br>UCSMAP<br>UCSMAP<br>UCSMAP<br>UCSMSA<br>UCSMSA<br>UCSMSA<br>UCSMSA<br>UCSMSA<br>UCSMSA                                                                                                    | ]                                  |                 |
| Demokse-Taxis         EU72/012/040408         RDP         R.00         D014/92/11         VCDMMP           Pracesser/-IPF         E014052/27709         VUD         R.00         D014/97/18         VLD1026           Pracesser/-IPF         E014052/217939         VUD         R.00         D014/97/18         VLD1026           Pracesser/-IPF         E014052/217939         VUD         R.00         D014/97/18         VLD1026           Pracesser/-IPF         E014052/218         VUD         R.00         D014/97/18         VLD1026           Pracesser/-IPF         E014052/218         VUD         R.00         E014077         VLD1026                                                                                                    | Test<br>Terrorson 1977<br>Terrorson 2007<br>Terrorson 2007<br>Terrorson 2007<br>Performant 2007<br>Performant 2007<br>Perf                                                                                                    | Bundar<br>1971/00000129<br>82071070000129<br>82071070000020<br>820710700006421<br>820710700006421<br>82040000000<br>95440000000<br>95440000000<br>95440000000<br>85440000000<br>954400000000<br>8544000000000000000000000000                                                                                                    | 000 000 000 000 000 000 000 000 000 00                                                                                                    | Arrowed<br>8.00<br>278.45<br>479.45<br>-4149.55<br>7964.47<br>7964.47<br>3.00<br>8.00                                                                              | 844<br>2014/05/21<br>2014/02/21<br>2014/02/21<br>2014/02/21<br>2014/02/25<br>2014/03/25<br>2014/03/25<br>2014/03/25                                                                                                    | Contensor Number Utabater Utabater Utab                                                                                                    | ]                                  |                 |
| Distance         PD-0100000000000000000000000000000000000                                                                                                    | Tone<br>Innerse-THF<br>Innerse-THF<br>Innerse-THF<br>Innerse-THF<br>Innerse-THF<br>Innerse-THF<br>Innerse-THF<br>Innerse-THF<br>Innerse-THF<br>Innerse-THF<br>Innerse-THF                                                                                                    | Burnher<br>DT1200000129<br>DT1200000129<br>DT12000000129<br>DT10000000012<br>DT10000000000<br>DT1000000000<br>DT100000000<br>DT100000000<br>DT100000000                                                                                                    | VIII<br>VIII<br>VIII<br>VIII<br>VIII<br>VIII<br>VIII<br>VII                                                                                                    | Account<br>8.00<br>6.00<br>675.63<br>675.63<br>-4248.55<br>-4248.55<br>7986.47<br>7986.47<br>8.00<br>8.00<br>8.00<br>8.00                                          | Bate     2014/03/21     2014/03/21     2014/03/21     2014/03/21     2014/03/21     2014/03/22     2014/03/22     2014/03/22     2014/03/22     2014/03/22     2014/03/22     2014/03/22     2014/03/21                                                                                                    | Contensor Bendler<br>U1204847<br>U1204847<br>U1204847<br>U1204847<br>U1201054<br>U1201054<br>U1201054<br>U1201054<br>U1201054<br>U1201054<br>U1201054<br>U1201054<br>U1201054<br>U1201054<br>U1201054<br>U1201054<br>U1201054<br>U1201054<br>U1201054<br>U1201055<br>U1201055<br>U120105<br>U1201055<br>U1201055<br>U1201055<br>U1201055<br>U1201055<br>U1201055<br>U1201055<br>U1201055<br>U1201055<br>U1201055<br>U1201055<br>U1201055<br>U1201055<br>U1201055<br>U1201055<br>U1201055<br>U120105<br>U120105<br>U120105<br>U12010<br>U120105<br>U120105<br>U120105<br>U120105<br>U120105<br>U120105<br>U120105<br>U120105<br>U1205<br>U120105<br>U120105<br>U120105<br>U120105<br>U120105<br>U120105<br>U120105<br>U120105<br>U12010<br>U12010<br>U12010<br>U120105<br>U12010<br>U12010<br>U12000<br>U1200<br>U1200<br>U12000<br>U1200<br>U1200<br>U12000<br>U12000<br>U1 | ]                                  |                 |
| Protection 100 101/1010 100 0.00 0.00 000000000000                                                                                                    | Test<br>Interspection<br>Descention<br>Descention<br>Descention<br>Part season<br>Part season<br>Pa | Bundar     Tricescolus     Tricescolus                                                                                                    | COV     COV     C                                                                                                    | Armond<br>8, 60<br>676, 61<br>776, 61<br>776, 61<br>7766, 47<br>7966, 47<br>7966, 47<br>8, 60<br>8, 60<br>8, 60<br>8, 60<br>8, 60<br>8, 60                         | Bake     2014/02/11     2014/02/11     2014/02/11     2014/02/13     2014/02/18     2014/02/18     2014/02/18     2014/02/18     2014/02/18     2014/02/18     2014/02/18     2014/02/18     2014/02/18                                                                                                    | Contensor Receiver<br>UCDMMF<br>UCDMMF<br>UCDMMF<br>UCDMF<br>UCDMF<br>UCDMF<br>UCDMF<br>UCDMF<br>UCDMF<br>UCDMF<br>UCDMF<br>UCDMF<br>UCDMF<br>UCDMF<br>UCDMF<br>UCDMF<br>UCDMF<br>UCDMF                                                                                                    | ]                                  |                 |
| Involution-PEP 1071005205174 WIR 1492777.11.2014/01/00 UC24487                                                                                                    | Test<br>Increased<br>Device-197<br>Device-197<br>Device-197<br>Device-197<br>Device-197<br>Device-197<br>Device-197<br>Device-197<br>Device-197<br>Device-197                                                                                                    | Booker<br>107100000129<br>107100000129<br>1071000000029<br>10710000000000<br>00100000000000<br>00100000000                                                                                                    | COV         1           928         1           929         1           929         1           929         1           929         1           929         1           929         1           929         1           929         1           929         1           929         1           929         1           929         1           929         1           929         1           929         1           929         1           929         1           929         1           929         1           929         1           929         1           929         1           929         1           929         1           929         1           929         1           929         1           929         1           929         1           929         1           929         1           929         1           929                                                                                                    | Armand<br>8, 69<br>474, 63<br>474, 63<br>474, 63<br>474, 63<br>7996, 47<br>7996, 47<br>7996, 47<br>8, 60<br>8, 00<br>8, 00<br>8, 00<br>8, 00<br>8, 00              | Bate     PDL4/98/21     PDL4/98/21     PDL4/93/21     PDL4/93/21     PDL4/93/21     PDL4/93/22     PDL4/93/22     PDL4/93 | Costever Number // UID4M87<br>UID4M87<br>UID4M87<br>UID4M87<br>UID4047<br>UID4034<br>UID4034<br>UID4034<br>UID4034<br>UID4034<br>UID4034<br>UID4034<br>UID4034<br>UID4034<br>UID4034<br>UID4034                                                                                                    | ]                                  |                 |
|                                                                                                    | Tore<br>Torescentre<br>Torescentre<br>Descentre<br>Protesset (19)<br>Protesset (19)<br>Pro                                                                                                    | Benefact<br>DETAILORDONIZA<br>DETAILORDONIZA<br>DETAILORDONI<br>DETAILORDONICA<br>DETAILORDONICA<br>DETAIL                                                                                                    | 000 000 000 000 000 000 000 000 000 00                                                                                                    | Arrowed<br>6, 60<br>675, 62<br>675, 62<br>675, 63<br>775, 63<br>7766, 47<br>7966, 47<br>7966, 47<br>7966, 40<br>8, 60<br>6, 60<br>6, 60<br>6, 60<br>6, 60<br>6, 60 | 2014/98/21<br>2014/98/21<br>2014/98/21<br>2014/98/28<br>2014/98/28<br>2014/98/28<br>2014/98/28<br>2014/98/28<br>2014/98/28<br>2014/98/28<br>2014/98/28<br>2014/98/28<br>2014/98/28                                                                                                    | Contener Beeller<br>UCSMAP<br>UCSMAP<br>UCSMAP<br>UCSMAP<br>UCSTSA<br>UCSTSA<br>UCSTSA<br>UCSTSA<br>UCSTSA<br>UCSTSA<br>UCSTSA<br>UCSTSA<br>UCSTSA<br>UCSTSA                                                                                                    | ]                                  |                 |

6. Once you click the View button, the PDF version of the invoice will appear like the example below.

| Citibank NA<br>388 Greenwich Street<br>New York, NY 10013                 | BUCKYF SIMMLOV                                                                                                  |  |
|---------------------------------------------------------------------------|----------------------------------------------------------------------------------------------------|--|
| This invoice does not require a signature.                                | an an unit of the second second second second second second second second second second second second second se |  |
| Previous Charge Due<br>Payments in Current Period<br>Net Opening Position | 6.752.26 USD<br>3.362.33 USD<br>3.369.53 USD                                                                    |  |
| Current Period Charges<br>Earnings Credits<br>Adjustments                 | 3.071.88 U6D<br>67.03- U5D<br>0.00 USD                                                                          |  |
| Total Charges Due                                                         | 6,364.78 USD                                                                                                    |  |
|                                                                           |                                                                                                    |  |
|                                                                           | ABC COMPANY<br>308 Greenwich St.<br>New York, NY 10013<br>ATTN:                                                 |  |
|                                                                           | ABC COMPANY<br>309 Greenwich St.<br>New Yark, NY 10013<br>ATTN:                                                 |  |

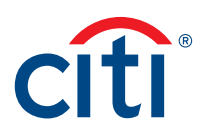

7. You also have the option to print and view the invoice in Excel format. To view the invoice in Excel format, select **Invoice – Excel** and click on the View button at the bottom right.

| 60x                                                                                                    | Cash Management Station                                                                                                    | Inquiry .                                                                                                    |                                                                            |                                                                                                    | 8 Failed Logie since Lost Logie                                                                                                    | Date 2015/01/07 17:00:00 | ARE CONTRACT |
|----------------------------------------------------------------------------------------------------|----------------------------------------------------------------------------------------------------|----------------------------------------------------------------------------------------------------|----------------------------------------------------------------------------|----------------------------------------------------------------------------------------------------|----------------------------------------------------------------------------------------------------|--------------------------|--------------|
| martis_ 2                                                                                                    | CORNER COMPANY                                                                                                    |                                                                                                    |                                                                            |                                                                                                    |                                                                                                    |                          |              |
| maartiona                                                                                                    | Branch Cede / Branch                                                                                                    | Name                                                                                                    |                                                                            |                                                                                                    |                                                                                                    |                          |              |
| 1.1.1.1.1.1                                                                                                    | A lean jagreere co                                                                                                    | TTIBADE                                                                                                    |                                                                            |                                                                                                    |                                                                                                    |                          |              |
|                                                                                                    | Account Number                                                                                                    |                                                                                                    |                                                                            |                                                                                                    |                                                                                                    |                          |              |
| focured.                                                                                                    | 3 38700GK                                                                                                    |                                                                                                    |                                                                            |                                                                                                    |                                                                                                    |                          |              |
|                                                                                                    | Invoice Date                                                                                                    | COLUMN DE LA COLUMN                                                                                                    |                                                                            |                                                                                                    |                                                                                                    |                          |              |
|                                                                                                    | 2014/01/07 B                                                                                                    | 0 2013/01/04                                                                                                    |                                                                            |                                                                                                    |                                                                                                    |                          |              |
| ·                                                                                                    | 1 - COURS                                                                                                    |                                                                                                    |                                                                            |                                                                                                    |                                                                                                    |                          |              |
| a Manual                                                                                                    |                                                                                                    |                                                                                                    |                                                                            |                                                                                                    |                                                                                                    |                          |              |
| loceinsk_                                                                                                    |                                                                                                    |                                                                                                    |                                                                            |                                                                                                    |                                                                                                    |                          |              |
| Among South                                                                                                    |                                                                                                    |                                                                                                    |                                                                            |                                                                                                    |                                                                                                    |                          |              |
| Name S.,                                                                                                    |                                                                                                    |                                                                                                    |                                                                            |                                                                                                    |                                                                                                    |                          |              |
| Passia_                                                                                                    |                                                                                                    |                                                                                                    |                                                                            |                                                                                                    |                                                                                                    |                          |              |
| ta Sarai                                                                                                    |                                                                                                    |                                                                                                    |                                                                            |                                                                                                    |                                                                                                    |                          |              |
| and a second second                                                                                                    |                                                                                                    |                                                                                                    |                                                                            |                                                                                                    |                                                                                                    |                          |              |
|                                                                                                    |                                                                                                    |                                                                                                    |                                                                            |                                                                                                    |                                                                                                    |                          |              |
|                                                                                                    |                                                                                                    |                                                                                                    |                                                                            |                                                                                                    |                                                                                                    |                          |              |
| men for Pi                                                                                                    |                                                                                                    |                                                                                                    |                                                                            |                                                                                                    |                                                                                                    |                          |              |
| men<br>men for Pl<br>leder So                                                                                                    |                                                                                                    |                                                                                                    |                                                                            |                                                                                                    |                                                                                                    |                          |              |
| mon for PI<br>Index So<br>Lockbox                                                                                                    |                                                                                                    |                                                                                                    |                                                                            |                                                                                                    |                                                                                                    |                          |              |
| norm for PI<br>Index So<br>Lockbox<br>drail Bat                                                                                                    |                                                                                                    |                                                                                                    |                                                                            |                                                                                                    |                                                                                                    |                          |              |
| Ross<br>Ross for PI<br>Index So<br>Lockbox<br>rdrai Bar<br>Cantur<br>Paymen                                                                                                    |                                                                                                    | Restor                                                                                                    | 007                                                                        | Amount J. Date                                                                                                    | Contractor Bandar                                                                                                    |                          |              |
| kon<br>kon<br>loot for Fi<br>Lockbox<br>draf Bar<br>Jorder<br>Paymen<br>ports                                                                                                    | Type<br>Tarrece - 50 P                                                                                                    | Number<br>1011830510128                                                                                                    | CCF IIID                                                                   | Arriant Defe                                                                                                    | Cystamer Resolut                                                                                                    |                          |              |
| internation<br>lines for PI<br>leder Sin<br>Lockboo<br>drai BurL.<br>Cechlor<br>Paymen<br>porta                                                                                                    | Type<br>Terrisce-859<br>Deresser-Kensi                                                                                                    | Manifer<br>Intussorolije<br>Elotussocijojije                                                                                                    | 007<br>180                                                                 | Arrewall Dafe:<br>0.08.2014/01/21<br>0.09.2014/01/21                                                                                                    | Continues Render                                                                                                    |                          |              |
| wess<br>wess for FI<br>locker So<br>Lockbox<br>drail Bur<br>Jocker<br>Paymen<br>gorts                                                                                                    | Type<br>Darroom 559<br>Darroim Romi<br>Darroim Rof                                                                                                    | Bueder<br>1012030570128<br>EE012030530129<br>1011003546651                                                                                                    | 0CF 1                                                                      | Arresunt Date<br>0.08 20(4/01/01<br>0.09 20(4/01/01<br>01/01/01<br>01/01/01<br>01/01/01                                                                                                    | Coptumer Bundler<br>UCDMRF<br>UCDMRF<br>UCDMRF                                                                                                    |                          |              |
| mens<br>mens for FI<br>leder So<br>Lackbox<br>drai Bur<br>Carbor<br>Paymen<br>gerta<br><br>Diffregation<br>Of Program                                                                                                    | Type<br>Develop-DDF<br>Develop-DDF<br>Develop-DDF<br>Develop-DDF                                                                                                    | Naviler<br>2019/02/02/02/02<br>E019/02/02/02/02<br>2019/02/04/02<br>E019/02/04/02                                                                                                    | 007<br>180<br>180<br>180                                                   | Amount         Data           6.06         2014/92/21           5.00         2014/92/21           174.65         2014/92/21           174.65         2014/92/21           174.65         2014/92/21                                                                                                    | Centerier Banker<br>VI3967<br>VI3967<br>VI3967<br>VI3967                                                                                                    |                          |              |
| entration<br>mean for PI<br>leder Sa<br>Lookbox<br>drail Bar<br>Caster<br>Paymen<br>ports<br>control topat<br><br>Of Paymen<br>(1) ingaty                                                                                                    | Tore<br>Derican-Rep<br>Derican-Rep<br>Derican-Res<br>Derican-Res<br>Derican-Res<br>Derican-Res                                                                                                    | Basilier<br>201920230129<br>81011030300.20<br>20192330406031<br>8101230406031<br>8140823440808                                                                                                    | CCT<br>100<br>100<br>100<br>100<br>100                                     | Amount         Date           0.00         2014/10/212           0.00         2014/10/212           1795.40         2014/10/212           1795.40         2014/10/212           1795.40         2014/10/212           1795.40         2014/10/212                                                                                                    | Continuer Bundler<br>UE3467<br>UE3467<br>UE3467<br>UE3467<br>UE3467<br>UE3467<br>UE3467                                                                                                    |                          |              |
| entranse<br>mens<br>mens for FI<br>leder Sa<br>Loakboe<br>drai Bar<br>Casker<br>Pagemen<br>gerts<br>ports<br>CH Pagemen<br>(1) Ingel (1)<br>CH Pagemen<br>(1) Ingel (1)                                                                                                    | Type<br>Derivation - Mile<br>Interview - Barni<br>Interview - Barni<br>Barniskow - Barni<br>Part - Samet - Foral                                                                                                    | Number           2010000000000         0           2010000000000         0           2010000000000         0           2010000000000         0           20100000000000000000000000000000000000                                                                                                    | CCT<br>100<br>100<br>100<br>100<br>100<br>100                              | Annual         Data           0.00         2014/101/03           0.00         2014/101/03           0.70         2014/101/03           0.74.00         2014/101/03           0.74.00         2014/101/03           -44.00         2014/101/03           -44.00         2014/101/03                                                                                                    | Continuer Bundler<br>U23457<br>U33457<br>U33457<br>U33457<br>U33457<br>U33457<br>U33454<br>U33454                                                                                                    |                          |              |
| eren menn<br>Reen for FI<br>Inder Sa<br>Lashboe<br>ndrail Bes<br>Carler<br>Paymen<br>gerte<br>gerte<br>Carler<br>Of Fealme<br>Diffesion<br>Collegate<br>Diffesion<br>Diffesion<br>Diff                                                                                                    | Type<br>Dervice-Ref<br>Dervice-Ref<br>Dervice-Ref<br>Dervice-Ref<br>Reformer-For<br>Reformer-For<br>Reformer-For<br>Reformer-For<br>Reformer-State<br>Reformer-State<br>Reform | Burder<br>2013/0007/022P<br>ED17020204020<br>2010/022200204632<br>2042/022200204632<br>2042/022200204632<br>2042/022200204632<br>2042/0222002040                                                                                                    | 007<br>100<br>100<br>100<br>100<br>100<br>100<br>100                       | Breast         Data           6.06         2014/02/23           8.06         2014/02/23           874.68         2014/02/23           874.68         2014/02/23           -4146.88         2014/02/28           7004.07         2014/02/28                                                                                                    | Contention Resident<br>VI25487<br>VI25487<br>VI25487<br>VI25487<br>VI25487<br>VI25487<br>VI254254<br>VI254254                                                                                                    |                          |              |
| see ne Pi<br>Res for Pi<br>Lechbor<br>data Bac.<br>Lechbor<br>Pagnam.<br>ports<br>Pagnam.<br>Di huare<br>Di huare<br>Di huare<br>Di huare<br>Di huare<br>Pagnay<br>Pagny                                                                                                    | Type<br>Derrotter-HDP<br>Derrotter-HDP<br>Derrotter-HDP<br>Hardware-Torok<br>Hardware-Torok<br>Derrotter-Hangk                                                                                                    | Number<br>2473930939028<br>8747393020020<br>2073903040931<br>2073203246432<br>24485246432<br>24485246432<br>24485246432<br>24485246432<br>24485246432<br>24485246432<br>24485246433                                                                                                    | 007 00<br>100<br>100<br>100<br>100<br>100<br>100<br>100                    | Amount         Date           0.06         004/07.01           0.06         004/07.01           0.06         004/07.01           0.74.6         004/07.01           0.74.6         004/07.01                                                                                                    | Cystanse Banker<br>UE3467<br>UE3467<br>UE3467<br>UE3467<br>UE3467<br>UE3467<br>UE3467<br>UE3467<br>UE3467<br>UE3467<br>UE3467<br>UE3457<br>UE3457<br>UE3457<br>UE3457                                                                                                    |                          |              |
| ere man<br>mes<br>lices for PI<br>bedr Su.,<br>Lassboe<br>draf Ret.,<br>Zeobe<br>Pagemen,<br>gerts<br>ment Ingar<br>(h haay<br>things ft.,<br>Pagemen<br>Inhary<br>inhary<br>inhar<br>inhary<br>inhary<br>inhar<br>inhary<br>inharithi<br>inharithi<br>inh | Type<br>Derivation - Mar<br>Derivation - Starti<br>Derivation - Starti<br>Derivation - Starti<br>Derivationes - Data<br>Derivationes - Data<br>Derivationes - Data<br>Derivationes - Data<br>Derivationes - Data                                                                                                    | Bandler     Torissosyotjab     Efficiencyotjab     Efficiencyotjab     Efficiencyotjab     Efficiencyotjab     Efficiencyotjab     Efficiencyotjab     Efficiencyotjab     Efficiencyotjab     Efficiencyotjab                                                                                                    | CCY  <br>105<br>105<br>105<br>105<br>105<br>105                            | Annuary         Data           6.00         2014/101/13           6.00         2014/101/13           175.00         2014/101/13           174.40         2014/101/13           174.40         2014/101/13           174.40         2014/101/13           174.40         2014/101/13           174.40         2014/101/13           174.40         2014/101/13           174.40         2014/101/13           174.41         2014/101/13           174.42         2014/101/13           174.43         2014/101/13           174.44         2014/101/13           174.44         2014/101/13           174.44         2014/101/13           174.44         2014/101/13           174.44         2014/101/13           174.44         2014/101/14                                                                                                    | Continuer Bundler<br>U23457<br>U33457<br>U33457<br>U33457<br>U33457<br>U33457<br>U33457<br>U33455<br>U33455<br>U3355<br>U3355<br>U3555<br>U3555<br>U3555<br>U3555<br>U3555<br>U3555<br>U3555<br>U355 |                          |              |
| wers wers<br>wers for bin.<br>Leisbber<br>Wrai Ben.<br>Sector<br>Wrai Ben.<br>Sector<br>Pagemen.<br>perta<br>perta<br>mert Ingut<br>of Inguty<br>Inguty<br>Inguty<br>semet Inguty<br>Inguty<br>Inguty<br>semet Inguty<br>Inguty<br>I                                                                                                    | Type<br>Derivative Ref<br>Derivative Ref<br>Derivative Ref<br>Derivative Ref<br>Ref Derivative Ref<br>Ref Derivative Ref<br>Derivative Ref<br>Derivative Ref<br>Derivative Ref<br>Ref Derivative Ref<br>Ref Derivative Ref Derivative Ref<br>Ref Derivative Ref Derivative Ref<br>Ref Derivative Ref Derivative Ref<br>Ref Derivative Ref Derivative Ref Derivative Ref<br>Ref Derivative Ref Derivative Ref<br>Ref Derivative Ref Derivative Ref Derivative Ref<br>Ref Derivative Ref Derivative Ref Derivative Ref<br>Ref Derivative Ref Derivative Ref<br>Ref Derivative Ref Derivative Ref<br>Ref Derivative Ref Derivative Ref Derivative Ref<br>Ref Derivative Ref Derivative R                                                                                                    | Baseline     Torissosyouth     Efficiency     Efficiency     Torissosyouth     Efficiency     Torissosyouth     Efficiency     Torissosyouth     Efficiency     Efficiency     Efficiency     Efficiency     Efficiency     Efficiency     Efficiency                                                                                                    | CCT 110<br>100<br>100<br>100<br>100<br>100<br>100<br>100<br>100<br>100     | Annual         Data           6.08         2014/02.451           6.08         2014/02.451           5.98         2014/02.451           575.48         2014/02.451           575.68         2014/02.451           -444.8         2014/02.151           -444.8         2014/02.152           -444.8         2014/02.152           -904.47         2014/02.152           7904.47         2014/02.052           0.06         2014/02.052           0.06         2014/02.052           0.06         2014/02.052                                                                                                    | Contantor Bandor<br>9/23462<br>9/23462<br>9/23464<br>9/23464<br>9/23464<br>9/23464<br>9/23464<br>9/23464<br>9/23464<br>9/23464<br>9/23464<br>9/23464<br>9/23464<br>9/23464<br>9/23464<br>9/23464<br>9/23464                                                                                                    |                          |              |
| was was<br>was for the<br>rober Sau.<br>Lockboo<br>drail Ban.<br>Cantar<br>Pagesam.<br>Pagesam.<br>Pagesam.<br>Pagesam.<br>O' Pagesam.<br>O' Pagesam.<br>Pagesam.<br>Pagesam                                                                                                    | Type<br>Derivative Mor<br>Derivative Series<br>Derivative Series<br>Derivative Series<br>Derivative Series<br>Derivative Series<br>Derivative Series<br>Derivative Series<br>Derivative Series<br>Derivative Series<br>Derivative Series<br>Derivative Series                                                                                                    | Number           2019/0029/0129         EU01000300120           EU010003000120         EU0100030000000           EU0100030000000         EU0100000000000000000000000000000000000                                                                                                    |                                                                            | Amount         Data           0.06         004/07/15           0.06         004/07/15           0.76         004/07/15           0.76         004/07/15           0.76         004/07/15           0.76         004/07/15           0.76         004/07/15           0.76         004/07/15           0.86         004/07/15           0.86         004/07/15           0.86         004/07/15           0.86         004/07/15           0.86         004/07/15           0.86         004/07/15                                                                                                    | Cystumer Busher<br>UI29467<br>UI29467<br>UI29467<br>UI29467<br>UI29467<br>UI29467<br>UI29404<br>UI29104<br>UI29104<br>UI29104<br>UI29104<br>UI29104<br>UI29104<br>UI29104<br>UI29104<br>UI29104                                                                                                    |                          |              |
| wes wes<br>wes for Fill<br>robot Sau-<br>Lashaber<br>trail Bus-<br>lashaber<br>Pageness-<br>perta<br>ment Ingar<br>Chinage R-<br>Ingares<br>Instange R-<br>Ingares<br>Instange R-<br>Instange R-<br>Ingares<br>Instange R-<br>Instange R-<br>Ins                                                                                                    | Type<br>Derivative Ber<br>Interiore Bernis<br>Derivative Ber<br>Derivative Ber<br>Derivative Ber<br>Derivative Ber<br>Derivative Ber<br>Derivative Ber<br>Derivative Ber<br>Interiore Ber<br>Interiore Ber                                                                                                    |                                                                                                    | CCY  <br>100<br>100<br>100<br>100<br>100<br>100<br>100<br>100<br>100<br>10 | Annuary         Data           6.00         2014/101/13           6.00         2014/101/13           175.40         2014/101/13           175.40         2014/101/13           175.40         2014/101/13           175.40         2014/101/13           175.40         2014/101/13           175.40         2014/101/13           175.40         2014/101/13           175.40         2014/101/13           175.40         2014/101/13           175.40         2014/101/13           175.40         2014/101/13                                                                                                    | Continuer Bundler<br>U23457<br>U23457<br>U23457<br>U23457<br>U23457<br>U23457<br>U23457<br>U234557<br>U234557<br>U234557<br>U234557<br>U234557<br>U234557<br>U234557<br>U23457<br>U23457                                                                                                    |                          |              |
| wess<br>wess for the<br>reduct Sea.<br>Lokabbor<br>that Bes.<br>Lokabbor<br>that Bes.<br>Lokabor<br>Pagemen.<br>ports<br>Chinaphy<br>Instance R.<br>Hashy<br>Instance R.<br>Hashy<br>I                                                  | Type<br>Derivative Ref<br>Derivative Ref<br>Derivative Ref<br>Derivative Ref<br>Ref<br>Derivative Ref<br>Ref<br>Ref Amante - Ref<br>Ref Amante - Ref<br>Ref Amante - Ref<br>Ref Amante - Ref<br>Ref Amante - Ref<br>Stratistics - Ref<br>Derivative Ref<br>Derivative Ref                                                                                                    | Baseber     Tofspoorpolge     Elorigoopolge     Elorigoopolge | CC2 0                                                                      | Annual         Date           0.00         2044/02/23           0.00         2044/02/23           0.91         2014/02/23           1914.40         2014/02/23           -4140.80         2014/02/23           -4140.80         2014/02/23           -6140.80         2014/02/23           -604.90         2014/02/23           -604.90         2014/02/23           -604.90         2014/02/23           -604.90         2014/02/23           -604.90         2014/02/23           -604.90         2014/02/23           -604.90         2014/02/23           -604.90         2014/02/23                                                                                                    | Continues Bander<br>U23467<br>U23467<br>U23467<br>U23957<br>U23957<br>U23957<br>U23957<br>U23957<br>U23957<br>U23957<br>U23957<br>U23957<br>U23957<br>U23957<br>U23957<br>U23957<br>U23957<br>U23957<br>U23957<br>U23957<br>U23957<br>U23957<br>U23957                                                                                                    |                          |              |
| wes was<br>lives for Fil-<br>febre Seu-<br>Lexhbox<br>drail Buru-<br>center<br>Pagnessu-<br>ports<br>ment Ingar<br>chinage fi-<br>haane<br>inhage fi-<br>haane<br>inhage fi-<br>hagay<br>seneet Ing.<br>we<br>haanest ing.<br>we<br>haanest ing.<br>we<br>haanest ing.<br>we<br>haanest ing.<br>we<br>haanest ing.<br>we<br>haanest ing.<br>we<br>haanest ing.<br>we<br>haanest ing.<br>we<br>haanest ing.<br>we<br>haanest ing.<br>we<br>haanest ing.<br>we<br>haanest ing.<br>we                                                                                                    | Type<br>Derivative Mark<br>Interiore Sareal<br>Interiore Sareal<br>Interiore Mark<br>Interiore Mark<br>Interiore Sareal<br>Part Annuel Toroit<br>Part Annuel Toroit<br>Part Annuel Toroit<br>Part Annuel Toroit<br>Derivative Sareal<br>Interiore Sareal<br>Part Annuel Toroit<br>Derivative Sareal<br>Part Annuel Toroit                                                                                                    | Number           2013/00000000000000000000000000000000000                                                                                                    | CCT  <br>100-<br>100-<br>100-<br>100-<br>100-<br>100-<br>100-<br>100       | Amount         Data           0.00         00400/01/03           0.00         00400/01/03           0.10         00400/01/03           0.10         00400/01/03           0.10         00400/01/03           0.10         00400/01/03           0.10         00400/01/03           0.00         00400/01/03           0.00         00400/01/03           0.00         00400/01/03           0.00         00400/01/03           0.00         00400/01/03           0.00         00400/01/03           0.00         00400/01/03           0.00         00400/01/03           0.00         00400/01/03           0.00         00400/01/03           0.00         00400/01/03           0.00         00400/01/03                                                                                                    | Continuer Standar<br>U23457<br>U23457<br>U23457<br>U23457<br>U23457<br>U23457<br>U23457<br>U23457<br>U23457<br>U23455<br>U23455<br>U23555<br>U235555<br>U235555<br>U235555<br>U235555<br>U235555<br>U235555<br>U235555<br>U235555<br>U235555<br>U2355555<br>U2355555<br>U2355555<br>U2355555<br>U23555555<br>U235555555555                                                                                                    |                          |              |
| was was<br>lives for H<br>refer Su<br>Lockboo<br>drift Bus<br>Center<br>Pagemen<br>ports<br>context busit<br>Pagemen<br>ports<br>context busit<br>pagemen<br>pagemen                                                                                                    | Type<br>Derivative Ren<br>Internative Ren<br>Internative Ren<br>Internative Ren<br>Rent Associations<br>Rent Associations<br>Rent Rent Rent Rent<br>Rent Rent Rent Rent Rent<br>Rent Rent Rent Rent Rent Rent Rent Rent                                                                                                    |                                                                                                    | CCT  <br>1050<br>1050<br>1050<br>1050<br>1050<br>1050<br>1050<br>105       | Annual         Data           6.08         2014/02.451           6.08         2014/02.451           6.78         2014/02.451           671.48         2014/02.451           671.48         2014/02.451           671.48         2014/02.21           444.68         2014/02.21           501.49         2014/02.21           501.4         2014/02.21           501.4         2014/02.21           6.08         2014/02.21           6.08         2014/02.21           6.09         2014/02.21           6.09         2014/02.21           6.09         2014/02.21           6.09         2014/02.21           6.09         2014/07.21           6.09         2014/07.21           6.09         2014/07.21           6.09         2014/07.21           6.09         2014/07.21           6.09         2014/07.21           6.09         2014/07.21           6.09         2014/07.21 | Cepturise Bundar<br>U25457<br>U25457<br>U25457<br>U25457<br>U25125<br>U25125<br>U251                                                                                                    |                          |              |

8. Click Open when the below prompt appears.

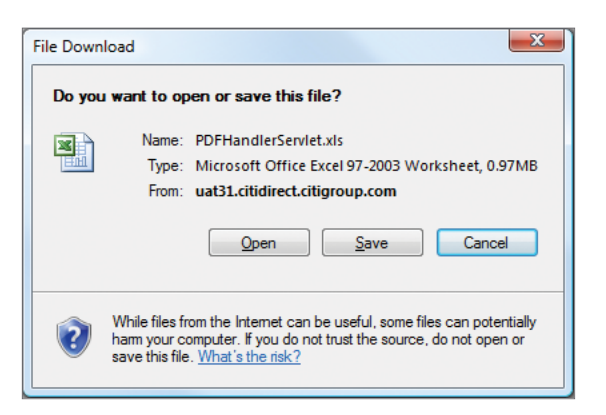

Clipboard 15

A1

A

- Sample local Invoice Microsoft local 🗶 i 🖬 🧐 - 🕅 - i 🖛 . . . a 👔 🗃 🕮 🕮 File Home Incert Security Page Lapout Deta View en d'au Design X 3a \* ✓ ■ Z □ \* ⊞ \* @ \* ▲\* 
   Image: Second second second · 👔 - 10 - A' A' = = = 😸 🚸 -Number Font fe. Service Activity Detail 6 8 c D E F н 1 Service Activity Detail 2 Region 3 Suth America Branch riod ice No oe Date ice Description 940 US 940 US 940 US 940 US 
   1008548255
   10-HW-2013
   12245875
   V1234587
   ABC COMPANY

   1008548255
   10-HW-2013
   1224587
   V1234587
   ABC COMPANY

   1008548255
   10-HW-2013
   1224587
   V1234587
   ABC COMPANY

   1008548255
   10-HW-2013
   1224587
   V1234587
   ABC COMPANY

   1008548255
   10-HW-2013
   1224587
   V1234587
   ABC COMPANY

   1008548255
   10-HW-2013
   1234878
   V1234587
   ABC COMPANY

   1008548255
   10-HW-2013
   1234878
   V1234587
   ABC COMPANY

   1008548255
   10-HW-2013
   1234878
   V1234587
   ABC COMPANY
   61-0x-2013 - 21-0x-2013 - 20221 61-0x-2013 - 21-0x-2013 - 20226 **Conestic Funds Transfer** 4 Sott America 5 North America ACH Services 01-Oct-2013 - 31-Oct-2013 | 50803 Account Services 24
- 9. Once you click Open the excel version of the invoice will appear like the example below.

| 4 4 | I B M Coming  | Lethiby Debail | VERSENTIAN AVE | Life Second | / Balan  | to Batheir . Sr | P Cummany / 1 1 |                           |        |                           |
|-----|---------------|----------------|----------------|-------------|----------|-----------------|-----------------|---------------------------|--------|---------------------------|
| 33  | Sorth America | 940.05         | 71008548255    | 18/989-2013 | 23466789 | 01234587        | ABC COMPANY     | e1.ce.2013 . 31.cei.2013  | 50130  | Account Reconclision      |
| N.  | North America | 940.05         | 71038548255    | 18-New 2013 | 23456789 | 01234567        | ABC CONPANY     | 01-0d-2013 - 31-0d-2013   | 50104  | Osburseneris              |
| 31  | North America | 940.05         | 71038548215    | 18-Nev-2013 | 23456789 | 01234567        | ABC CONPANY     | E1-C0-2013 - 31-C0-2013   | 50804  | Osbursements              |
| 30  | Suth America  | 940 (/0        | 71030540255    | 10-Nev-2013 | 23456798 | U 1254567       | ABC COMPANY     | 01-04-2013 - 31-04-2013   | 90230  | ACII Services             |
| 29  | North America | 940 UB         | 71038548255    | 18-Nev-2013 | 23460730 | ¥1234687        | ABC CONFIANY    | 01-Cel-2013 - 31-Cel-2013 | 60236  | ACH Services              |
| 28  | North America | 940 US         | 71038548255    | 18-Xev-2013 | 23456789 | 01254587        | ABC COMPANY     | 01-0el-2013 - 31-0el-2013 | \$0238 | ACH Services              |
| 27  | North America | 940 US         | 71038548255    | 18-Nev-2013 | 23456789 | 01234587        | ABC CONPANY     | 01-06-2013 - 31-06-2013   | 80236  | ACH Services              |
| 25  | North America | 940 US         | 71008548255    | 15-Hev-2013 | 23456759 | U1254567        | ABC COMPANY     | 01-0d-2013 - 31-0d-2013   | 50365  | Automated Balance Reports |
| 25  | North America | 940 US         | 71000540255    | 18-Nev-2013 | 20400700 | 01204567        | ABC COMPANY     | 01-Oct-2013 - 31-Oct-2013 | 00130  | Account Reconciliation    |
| 24  | North America | 940 US         | 71038548255    | 18-Nev-2013 | 23456719 | 01234567        | ABC CONPANY     | 01-Oct-2013 - 31-Oct-2013 | 90236  | ACH Services              |
| 28  | North America | 940 US         | 71038548255    | 18-New-2013 | 23456789 | 01234567        | ABC COMPANY     | 01-Oct-2013 - 31-Oct-2013 | 50236  | ACH Services              |
| 22  | North America | 940.05         | 71030546255    | 16-Nev-2013 | 23456789 | 01234567        | ABC COMPANY     | 01-Cd-2013 - 31-Cd-2013   | 50163  | Account Services          |
| 21  | Surth America | 540.03         | 71000540255    | 18-Nev-2013 | 20406708 | U1204587        | ABC COMPANY     | 01-Doi-2013 - 21-Doi-2013 | 30130  | Account Reconcilation     |
| 20  | North America | 540 US         | 71008548255    | 18-Nev-2013 | 12346678 | ¥1234687        | ABC COMPANY     | 01-Cel-2013 - 31-Cel-2013 | 60304  | Debursementa              |
| 19  | North America | 640 US         | 71038548255    | 18-Nev-2013 | 12345878 | 01234587        | ABC COMPANY     | 01-Del-2013 - 31-Del-2013 | \$0864 | Osbursements              |
| 18  | North America | 940 US         | 71038548255    | 18-Nev-2013 | 12345678 | U1234587        | ABC COMPANY     | 01-Del-2013 - 31-Del-2013 | 80238  | ACH Services              |
| 17  | North America | 940 US         | 71008548255    | 15-Nev-2013 | 12345676 | U 1254567       | ABC COMPANY     | 01-0d-2013 - 31-0d-2013   | 50235  | ACH Services              |
| 15  | North America | 940 US         | 71000540255    | 10-Nev-2013 | 12345676 | 01204567        | ABC COMPANY     | 01-Oct-2013 - 31-Oct-2013 | 00000  | Account Services          |
| 15  | North America | 940 US         | 71030540255    | 18-Nev-2013 | 12345676 | 01234547        | ABC CONPANY     | 01-Cel-2013 - 31-Cel-2013 | \$0450 | Channel Services          |
| 14  | North America | 940 US         | 71038548255    | 16-New-2013 | 12345676 | 01234567        | ABC CONPANY     | 01-Oct-2013 - 31-Oct-2013 | 50450  | Chansel Services          |
| 13  | Sorth America | 940 US         | 71038548215    | 18-Nev-2013 | 12349678 | U1234567        | ABC COMPANY     | 01-Cdl-2013 - 31-Cdl-2013 | 50450  | Channel Services          |
| 12  | Surth America | 540.03         | 71000540255    | 18-Nev-2013 | 12345676 | U 1204567       | ABC COMPANY     | 01-Dui-2013 - 31-Dui-2013 | 30130  | Account Reconcilation     |
| 11  | North America | 540 US         | 71008548265    | 18-Nev-2013 | 12346678 | U1234687        | ABC COMPANY     | 01-Cel-2013 - 31-Cel-2013 | 80130  | Account Reconcilation     |
| 10  | North America | 640.05         | 71018548255    | 18-Nev-2013 | 12345878 | 01234587        | LBC COMPLAY     | 01-0el-3013 - 31-0el-2013 | 50804  | Sabursements              |
| 9   | Soth America  | 540 US         | 71038548255    | 18-Nev-2013 | 12345878 | 01234587        | ABC CONPANY     | 01-06-2013 - 31-06-2013   | 50804  | Debursements              |
| 8   | North America | 940.05         | 71038548255    | 15-Nev-2013 | 12345676 | 01254567        | ABC COMPANY     | 01-0d-2013 - 31-0d-2013   | 50804  | Obburgements              |
| 7   | North America | 940.05         | 71008548255    | 18-Nev-2013 | 12349670 | 01234567        | ABC COMPANY     | 01-0cl-2013 - 21-0cl-2013 | 00804  | Disburgements             |

10. If the date provided is prior to the last year, an error is returned indicating that the data can only be retrieved for the last year.

| citi                                                                                                    | Cost Harassent Instruction                                                                                                    |      |   | 8 Estado esta cinta di setta esta Vala. E | 24                                    | apod We | dute  |
|----------------------------------------------------------------------------------------------------|----------------------------------------------------------------------------------------------------|------|---|-------------------------------------------|---------------------------------------|---------|-------|
| 11010                                                                                                    | Con Paragement Parage page y                                                                                                    |      |   | a reservinger server Last Light Date 1    | i i i i i i i i i i i i i i i i i i i |         |       |
| Biest Alekta Sortu,<br>Can Cancena and<br>Sudo Stravicos<br>Nado Stravicos Ito II<br>Banactos Reporto<br>Santos Reporto<br>Santos Reporto<br>Reportos Reportos<br>Reportos Reportos<br>Reportos Reportos<br>Reportos Reportos<br>Reportos Reportos<br>Reportos Reportos<br>Reportos Reportos<br>Reportos Reportos<br>Reportos Reportos Reportos<br>Reportos Reportos<br>Reportos Reportos Reportos<br>Reportos Reportos Reportos<br>Reportos Reportos Reportos<br>Reportos Reportos Reportos<br>Reportos Reportos Reportos<br>Reportos Reportos Reportos Reportos<br>Reportos Reportos Reportos<br>Reportos Reportos Reportos<br>Reportos Reportos Reportos<br>Reportos Reportos Reportos Reportos<br>Reportos Reportos Reportos Reportos<br>Reportos Reportos Reportos<br>Reportos Reportos Reportos Reportos<br>Reportos Reportos Reportos Reportos<br>Reportos Reportos Reportos Reportos<br>Reportos Reportos Reportos Reportos<br>Reportos Reportos Reportos Reportos<br>Reportos Reportos Reportos Reportos Reportos<br>Reportos Reportos Reportos Reportos Reportos Reportos Reportos<br>Reportos Reportos Report | Control (of Back Name     Control ()     Control ()     Contr | nt C | × |                                           |                                       |         |       |
| - tarat Kolification<br>- Maintonaron<br>- Ancres Manageme<br>- Activation                                                                                                    | A Contraction                                                                                                    |      |   |                                           |                                       |         | Pres. |

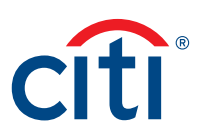

## Instructions

### Pulling Invoices from CitiDirect BE<sup>SM</sup>

1. Invoices can be pulled using the following option in CitiDirect BE:

#### Navigate to Inquiries & Searches → Cash Management Invoice Inquiry

To access the invoices, users need to have Cash Management Invoice Inquiry service class associated to their profiles.

- The user is not automatically set up with this service class, also known as a solution package.
- The Client Security Manager needs to add the service class (see Security Manager Guide).

Once set up, the client will be able to see this service in CitiDirect BE.

 Invoices are pulled by navigating to: Inquiries & Searches → Cash Management Invoice Inquiry.

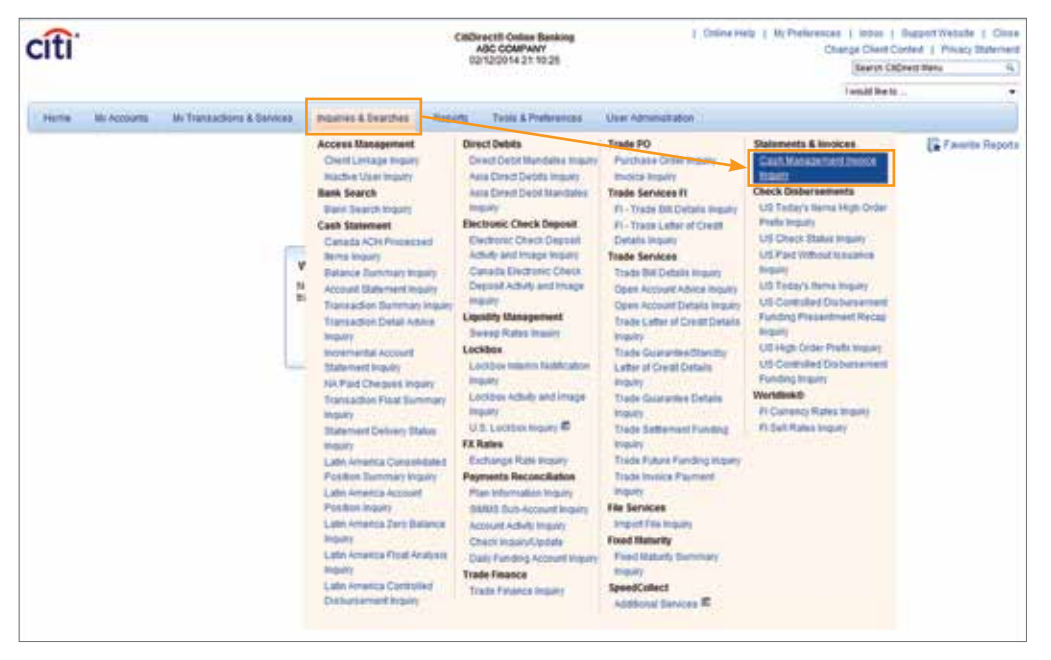

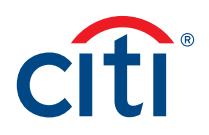

3. Then the below main screen will appear.

| citi                                                                                                    | CKB                    | Incit Online Banking<br>ABC COMPANY | E Chine Hells 1     | Wy Phalanances   Boos   Support Website<br>Charge Chard Context   Private | 1 Cas    |
|----------------------------------------------------------------------------------------------------|------------------------|-------------------------------------|---------------------|---------------------------------------------------------------------------|----------|
| Citi                                                                                                    | 0                      | 212/2014 21:10:25                   |                     | Bearsh Colorest Name                                                      | 4        |
|                                                                                                    |                        |                                     |                     | Evaluation to                                                             | ,        |
| Home IN Accounts Ny Transactions & Services Bounded B                                                                                                    | Sharites Reports       | Tools & Preferences                 | User Admenistration |                                                                           |          |
| those >> togettes A financies >> Cash then<br>Cash throughound look a longery                                                                                                    | gement invoice impuiry |                                     |                     | Last Legis Date (2012/2014)                                               | e Report |
| Branch Cade / Branch Name     mpails                                                                                                    |                        |                                     |                     |                                                                           |          |
| • Account Number                                                                                                    |                        |                                     |                     |                                                                           |          |
| - Invoice Date<br>Research - Ind / LL/2014 Ind Ind / LL/2014                                                                                                    |                        |                                     |                     |                                                                           |          |
| , ,,,,,,,,,,,,,,,,,,,,,,,,,,,,,,,,,,,,,                                                                                                    |                        |                                     |                     |                                                                           |          |
|                                                                                                    |                        |                                     |                     |                                                                           |          |
|                                                                                                    |                        |                                     |                     |                                                                           |          |
|                                                                                                    |                        |                                     |                     |                                                                           |          |
|                                                                                                    |                        |                                     |                     |                                                                           |          |
|                                                                                                    |                        |                                     |                     |                                                                           |          |
|                                                                                                    |                        |                                     |                     |                                                                           |          |
|                                                                                                    |                        |                                     |                     |                                                                           |          |
|                                                                                                    |                        |                                     |                     |                                                                           |          |
|                                                                                                    |                        |                                     |                     |                                                                           |          |
|                                                                                                    |                        |                                     |                     |                                                                           |          |
|                                                                                                    |                        |                                     |                     |                                                                           |          |
|                                                                                                    |                        |                                     |                     |                                                                           |          |
| and the second second se |                        |                                     |                     |                                                                           | -        |
| 6 0                                                                                                    |                        |                                     |                     | Sebrat Coloria                                                            | -        |

4. Select the dropdown arrow for the "Branch Code/Branch Name equals" field. Choose the branch number from the Library Look Up Dialog box and then click OK.

| CITI                                                                   | Citibleacts Online Stanking<br>Allic COMPANY | Constant La    | Charge Client Centert   Pro- | acy Statement |
|------------------------------------------------------------------------|----------------------------------------------|----------------|------------------------------|---------------|
|                                                                        | 94114240144 21, 19 22                        |                | Search CeDrect Many          | .4            |
|                                                                        |                                              |                | I sould like to              |               |
| Hame My Accounts' My Transactions & Devices Provided                   | Enanthes Reports Tools & Preferences User A  | dramati plant. |                              |               |
| tong >> Industes & Searches >> Oblements & Involves >> Cash Nav        | agemant Involca Inquiry                      |                | G. F.                        | unte Reports  |
| Cash Management Innex: e Impility                                      |                                              |                | Last Login Date 83/12/28     | 14.21.00.25   |
| Branch Code / Branch Name                                              | Lef Library Look Up Dialog                   |                |                              |               |
| equals y                                                               |                                              | 2 2            |                              |               |
| - Account Number                                                       | (1) Bratsch Hame                             | Branch Humber  | -                            |               |
| eens N                                                                 | AFOLA INDIA CB                               | 971            | -                            |               |
| Booker Date     Booker Date     Transmission and a second state of all | AURANGARAD INDIA CD                          | 946            |                              |               |
| have a Deleveran 32                                                    | BANDROK CITIBANN                             | 953            |                              |               |
|                                                                        | BHOFAL CITISANS                              | 964            |                              |               |
|                                                                        | SHUBANESHNAR INDIA CB                        | 947            |                              |               |
|                                                                        | CITIBANK RUROPE PLC                          | 548            |                              |               |
|                                                                        | CITIBANK INTERNATIONAL PLC, LO               | 343            |                              |               |
|                                                                        | CITIBASE MOREA INC.                          | 951            |                              |               |
|                                                                        | CITEBARE MALAYSIA (L) LIMITED                | 967            |                              |               |
|                                                                        | CITIFUTURES CORPORATION                      | 965            |                              |               |
|                                                                        | DELAMARE CITIRANK                            | 920            |                              |               |
|                                                                        | GLOBAL CLEARING                              | 220            |                              |               |
|                                                                        | INDOR                                        | 959            |                              |               |
|                                                                        | 1200                                         | 990            |                              |               |
|                                                                        | JALANDHAR CITIBANS                           | 963            |                              |               |
|                                                                        | HUALA LUMPUS CITIRASSE BERHAD                | 950            |                              |               |
|                                                                        | LOCCAL                                       | 970            |                              |               |
|                                                                        | LONDON CITIFUTURES 966                       | 966            | -                            |               |
|                                                                        | LUCKNOW INDIA CD                             | 943            |                              |               |
|                                                                        | NULTIBANK TRANSACTION INTLATION              | 996            |                              |               |
|                                                                        | BAGPUR INDIA CB                              | 945            |                              |               |
|                                                                        | RANDED INDIA CB                              | 972            |                              |               |
| A the Preparet Fait                                                    | HAMDYAL INDIA CD                             | 973            | 0                            |               |
|                                                                        | RAINIE INDIA CB                              | 958            | tubiat City                  | and the state |
| malated                                                                | NEW YORK CITIBANK - CORPORATE                | 930            | # Mode Off . 44 .            | 9,300%        |
|                                                                        |                                              |                | 144 J                        |               |

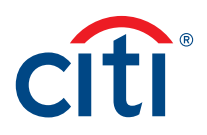

5. You will then be returned to the main screen.

| citi                                                                                                    |                           | CROW   | rectil Online Banking<br>INDC COMPANY<br>1122014 21 1925 |                     | Colora Hells   By Prefs | Change Client Context   Privac<br>Search CADrect Here | 1 Cha<br>Stateme |
|----------------------------------------------------------------------------------------------------|---------------------------|--------|----------------------------------------------------------|---------------------|-------------------------|-------------------------------------------------------|------------------|
|                                                                                                    |                           |        |                                                          |                     |                         | I would live to                                       | 17.              |
| Home My Accounts By Transactions & Services                                                                 | Indefest & Dearsheet      | tepone | Tools & Preferences                                      | User Administration | 61                      |                                                       |                  |
| tione ** inquires & Seatches ** Statements & studies **<br>Gentl Management Autor a bapaty                  | Cash Management Invoice ( | nquiny |                                                          |                     |                         | Last Light Date: 621(20014                            | e Rapor          |
| engande in 122 JALLANDE CITTELADE<br>- Accepter Bandher<br>republik<br>- Bandete Date<br>D'um (02/12/1024 + |                           |        |                                                          |                     |                         |                                                       |                  |
|                                                                                                    |                           |        |                                                          |                     |                         |                                                       |                  |
|                                                                                                    |                           |        |                                                          |                     |                         |                                                       |                  |

6. Next, select the drop down arrow under the "Account Number" field. Select the needed account and click OK.

| u                                                                     |                                                                                                    | #2        | ABC COMPANY<br>112/2014 21 10:25                                                                                |                      | Change Cherry          | Content   Privacy Its<br>CoDewst Netwo |
|-----------------------------------------------------------------------|----------------------------------------------------------------------------------------------------|-----------|----------------------------------------------------------------------------------------------------|----------------------|------------------------|----------------------------------------|
|                                                                       |                                                                                                    |           |                                                                                                    |                      | Lon Million            | 10000000000000000000000000000000000000 |
| on the Accession of Accession                                         | A Design of the local division of the local division of the local | Manada    | Tools & Performances                                                                                            | that benefit and     | 7 1021 20              |                                        |
| and all constants of the second                                       | An owned to state of                                                                                                    | and out   | Comparison and                                                                                                  | Contra de Sector and |                        |                                        |
| Engine Listen in Statement     Management Instate Instate     Sectors | ts & Invoices Cash Vanagement Invo                                                                                                    | kce ingun |                                                                                                    |                      | Lasting                | 6212201421                             |
| Anna Alisto Indreaves claime                                          | Litrary Local bly Dialog                                                                                                    |           |                                                                                                    |                      |                        |                                        |
| Joonal Number                                                         | Annual Tender Serve                                                                                                    |           | Accord Balldon                                                                                                  | It Assess Contrary   | Access Securities      | (Different d                           |
|                                                                       | ATT PROATE LIMITED                                                                                                    | 3619042   |                                                                                                    | 110-                 | INTE LIDENTANY         | 828                                    |
| Assice Dulle                                                          | STI MINUTE LIMITER                                                                                                    | 1012-012  | 1                                                                                                    | 030                  | EVE COMPANY            | 828                                    |
| 342/22/2464 A-1 to 04                                                 | DOG PRANKYS UPPTER                                                                                                    | 1911403   |                                                                                                    | 100                  | ETE COMPANY            | 414                                    |
|                                                                       | SPIT PROVIDE LIMITED                                                                                                    | 2002254   | 4                                                                                                    | 840                  | ETTE COMPANY           | 424                                    |
|                                                                       | OTO PROVIDE LOWTER                                                                                                    | 1042578   |                                                                                                    | 100                  | KYE LONPARE            | 828                                    |
|                                                                       | 272 PRIVATE LINETED                                                                                                    | 3402425   | *                                                                                                    | 000                  | REE COMPANY            | 924                                    |
|                                                                       | 1012 PROVIDE LOWITED                                                                                                    | 20155883  | 4                                                                                                    | 100                  | TTE CONPANY            | 820                                    |
|                                                                       | OPE PROVIDE LAWYER                                                                                                    | 3854683   | •                                                                                                    | 000                  | KYR DOMRANIT           | 809                                    |
|                                                                       | INTERNET CONTEN                                                                                                    | 1011462   |                                                                                                    | 100                  | EYE CONPANY            | 404                                    |
|                                                                       | DES PRINCE LINETED                                                                                                    | 3014903   | 7                                                                                                    | 100                  | KYC COMPANY            | 808                                    |
|                                                                       | TALE AND A CONTRACTOR OF A CONTRACTOR OF                                                                                                    | 3803603   | *                                                                                                    | 030                  | THE CONFAME            | 929                                    |
|                                                                       | 1013 PRIVATE LINETED                                                                                                    | 2010344   | •                                                                                                    | 1040                 | BYE CONDAMP            | 404                                    |
|                                                                       | STERENGTE LIMITER                                                                                                    | 2002000   | *                                                                                                    | 100                  | BYE COMPANY            | 828                                    |
|                                                                       | DOTE PROVIDE LONG THE                                                                                                    | 2061247   | 4                                                                                                    | 030                  | EVE COMPANY            | 808                                    |
|                                                                       | 2012 PROPERTY LOW/TED                                                                                                    | persents  | 3                                                                                                    | Non-                 | RY2 COMPANY            | 929                                    |
|                                                                       | COLUMN TELLETTER                                                                                                    | 2002042   | ,                                                                                                    |                      | RYC DOM: AM            | 929                                    |
|                                                                       | STO PRIVATE LINETED                                                                                                    | 3006213   | 4                                                                                                    | 000                  | ICC COMPANY            | 906                                    |
|                                                                       | 1410 PROVIDE LONGTROM                                                                                                    | 1062336   | 8                                                                                                    | 100                  | NYY DOMPANY            | 928                                    |
|                                                                       | THE PERSON LINE TELE                                                                                                    | 3477368   | 1. Contract of the second second second second second second second second second second second second second s | WP-                  | KYR COMPANY            | 800                                    |
|                                                                       | STO MENUTE LINETED                                                                                                    | 3947922   | *                                                                                                    | 100                  | ETE COMPANY            | 808                                    |
|                                                                       | CO PROVIDE LOWTER                                                                                                    | 8952364   | •                                                                                                    | 100                  | ETE COMPANY            | 404                                    |
|                                                                       | TOTA PROVIDE LANETED                                                                                                    | 20121024  | 3                                                                                                    | 100                  | EYE COMPANY            | 208                                    |
|                                                                       | 2011 PARALITE LONGTON                                                                                                    | 2007479   | £                                                                                                    | 100                  | ETC COMPANY            | 101 2                                  |
|                                                                       | <ul> <li>m Res 1 of 224 on 1 (1972) and with the</li> </ul>                                                                                                    |           |                                                                                                    |                      |                        | 1                                      |
|                                                                       |                                                                                                    |           |                                                                                                    |                      | CON C Search - Distant | own   New   Care                       |
| L                                                                     |                                                                                                    |           |                                                                                                    |                      |                        |                                        |
|                                                                       |                                                                                                    |           |                                                                                                    |                      |                        |                                        |

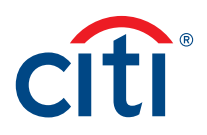

7. You will then be returned to the main screen.

| citi                                                                                           | Cinc                         | ABC CONFIANY<br>ABC CONFIANY<br>ID12/20114 21:10:25 | 6                   | Childre Help () 18/Phefbrances () Ittics () Su<br>Change Client Cont<br>(React Office<br>(React Office) | aport Metalle   Clas<br>art   Prices Stateme<br>at Nete 1 |
|------------------------------------------------------------------------------------------------|------------------------------|-----------------------------------------------------|---------------------|----------------------------------------------------------------------------------------------------|-----------------------------------------------------------|
|                                                                                                |                              |                                                     |                     | Femula Rento                                                                                            |                                                           |
| Home: My Accounts: My Transactions & Services                                                  | eres & Granifica Reports     | Toxia A Preferences                                 | Usir Administration |                                                                                                    |                                                           |
| Hone >> Inquites & Searches >> Statements & Incolors >> Case<br>Cosh Management Instate Implay | h Management Invoice Inquiry |                                                     |                     | Lairt Loger Date                                                                                        | C Faurda Report                                           |
| - Branch Code (Branch Name<br>equals y sto personale constants                                 | -                            |                                                     |                     |                                                                                                    |                                                           |
| • Account Handler<br>equals v surtoceze                                                        |                              |                                                     |                     |                                                                                                    |                                                           |
| Trees (82/11/2014                                                                              |                              |                                                     |                     |                                                                                                    |                                                           |
| C. C. C. C. C.                                                                                 |                              |                                                     |                     |                                                                                                    |                                                           |
|                                                                                                |                              |                                                     |                     |                                                                                                    |                                                           |
|                                                                                                |                              |                                                     |                     |                                                                                                    |                                                           |
|                                                                                                |                              |                                                     |                     |                                                                                                    |                                                           |
|                                                                                                |                              |                                                     |                     |                                                                                                    |                                                           |
|                                                                                                |                              |                                                     |                     |                                                                                                    |                                                           |
|                                                                                                |                              |                                                     |                     |                                                                                                    |                                                           |
|                                                                                                |                              |                                                     |                     |                                                                                                    |                                                           |
|                                                                                                |                              |                                                     |                     |                                                                                                    |                                                           |
|                                                                                                |                              |                                                     |                     |                                                                                                    |                                                           |
|                                                                                                |                              |                                                     |                     |                                                                                                    |                                                           |
|                                                                                                |                              |                                                     |                     |                                                                                                    |                                                           |
|                                                                                                |                              |                                                     |                     |                                                                                                    |                                                           |
|                                                                                                |                              |                                                     |                     |                                                                                                    |                                                           |
|                                                                                                |                              |                                                     |                     |                                                                                                    |                                                           |
|                                                                                                |                              |                                                     |                     |                                                                                                    |                                                           |
|                                                                                                |                              |                                                     |                     |                                                                                                    |                                                           |
|                                                                                                |                              |                                                     |                     |                                                                                                    |                                                           |
| a da * Repertified                                                                             |                              |                                                     |                     |                                                                                                    | -                                                         |
|                                                                                                |                              |                                                     |                     | 1-de                                                                                                    | tell Contracts Print                                      |

8. Next, select the Invoice Date by clicking on the larger arrow to the right of the "from" field. Select the "from" date on the calendar that appears.

| citi                                                                                                    | CHD      | NectS Online Banking<br>Alic coel/wyy |                 | ) Colore Help   My Profesences   Jobox   Support Invitient   Co<br>Change Client Control   Project Statem |
|----------------------------------------------------------------------------------------------------|----------|---------------------------------------|-----------------|----------------------------------------------------------------------------------------------------|
|                                                                                                    |          | 012/2014 21:10:25                     |                 | Search CEDirect Nerv.                                                                                     |
|                                                                                                    |          |                                       |                 | Preside like to                                                                                           |
| Home By Accounts By Diamachima & Sensora Brightee & Seascher                                                                                                    | Reports  | Table & Professione                   | User Adventures | *).                                                                                                    |
| HILDS Daamas & Baarbas Daamaes & Invoices Cash Nanapementivoo<br>Cash Nanapement Intelline Inspiry                                                                                                    | ce thawy |                                       |                 | Last Login Date: R21020018 21082                                                                          |
| Dranch Code / Banch Name     equility                                                                                                    |          |                                       |                 |                                                                                                    |
| Image: Control of the control of the contro |          |                                       |                 |                                                                                                    |
|                                                                                                    |          |                                       |                 |                                                                                                    |
|                                                                                                    |          |                                       |                 |                                                                                                    |
|                                                                                                    |          |                                       |                 |                                                                                                    |
| Contract fait                                                                                                    |          |                                       |                 | Salent Craw Pie                                                                                           |

9. Next, select the Invoice Date by clicking on the larger arrow to the right of the "to" field. Select the "to" date on the calendar that appears.

| cíti                                                                                                    | CttDirectil Online Banking<br>ABC COMPANY<br>82/12/2014 21 19/25 | 1                   | Date Help ( Multi-Interview ) Inter ( Support Website ) Char<br>Drange Chart Control ( Privacy Stationar<br>Sterrer SkDred Here 4) |
|----------------------------------------------------------------------------------------------------|------------------------------------------------------------------|---------------------|----------------------------------------------------------------------------------------------------|
|                                                                                                    |                                                                  |                     | Feodel Renta                                                                                                    |
| Normal Distriction & Server         Name           Hatte +* Exacted & Attacking +*         Patentine & Attacking +*           Hatte +*         Exact House & Cash Hattagement in the locate +*           Cash Hattagement Hattage locate         Exact Hattagement in the locate +*           *         Cash Hattagement Hattage locate           *         Cash Hattagement Hattage locate           *         Cash Hattagement Hattage locate           *         Cash Hattagement Hattage locate           *         Cash Hattagement Hattage locate           *         Cash Hattagement Hattage           *         Cash Hattagement Hattage           *         Cash Hattagement Hattage           *         Cash Hattagement Hattage           *         Cash Hattagement Hattage           *         Cash Hattagement Hattage           *         Cash Hattagement Hattage           *         Cash Hattagement Hattage           *         Cash Hattagement Hattage           *         Cash Hattagement Hattage           *         Cash Hattagement Hattage           *         Cash Hattagement Hattage           *         Cash Hattagement Hattage           *         Cash Hattagement Hattage           *         Cash Hattage     < | Reports Tools & Protinences<br>ce Inguny                         | Unit Administration | Last Logen Delle KUT JOSE 1 210000                                                                                                 |
| Co. O. Sparelfelt                                                                                                    |                                                                  |                     |                                                                                                    |

10. Once you have completed Steps 4-9, click the "Submit" button in the bottom right corner of the screen.

| Hens is Account in the framework is Senseries in Cash Hanggement have<br>and the acqueened theory in the framework is the access to a Cash Hanggement have<br>and the acqueened theory in the framework is a constrained of the accel have<br>request of the accel have<br>request of the accel have<br>reque                                                                                                    | Reports -           | Pools & Medicances  | Usar Adventigition  | Treddforts .<br>Ge<br>Last Legis Belle 1970 | Familia Reput |
|----------------------------------------------------------------------------------------------------|---------------------|---------------------|---------------------|---------------------------------------------|---------------|
| Here III Accounts Michaelacka Season III Accounts Michaelacka Season III Accounts Michaelacka Season III Accounts Action Accounts Action Accounts Action Action Act                                                                                                    | Reports Controlling | Tools & Phelesences | Usar Administration | G<br>Last Legis Date 4241                   | Famila Report |
| na ** <u>Incalina Linerina</u> ** Balamenta A thoraces ** Cash lineagement have<br>and thoracement<br><b>Second Remote</b><br><b>Second Remote</b> | ce Impuny           |                     |                     | G<br>Laut Legis Date 42:11                  | Familis Reput |
| Breach Code (Branch Russ)<br>events<br>events<br>eve                                                                                                    |                     |                     |                     |                                             |               |
| equals v less backward critikale<br>equals v lettodats<br>backs Bala<br>frame<br>less/db/close_v/b/db/close-v=                                                                                                    |                     |                     |                     |                                             |               |
| Access Namiler<br>equils                                                                                                    |                     |                     |                     |                                             |               |
| Instite Date<br>Trans<br>Date<br>BlackLand (00) 4 (0) - W (0) - W (0) -                                                                                                    |                     |                     |                     |                                             |               |
| 8788 88,785,70014 W 88,787,7014                                                                                                    |                     |                     |                     |                                             |               |
|                                                                                                    |                     |                     |                     |                                             |               |
|                                                                                                    |                     |                     |                     |                                             |               |
|                                                                                                    |                     |                     |                     |                                             |               |
|                                                                                                    |                     |                     |                     |                                             |               |
|                                                                                                    |                     |                     |                     |                                             |               |
|                                                                                                    |                     |                     |                     |                                             |               |
|                                                                                                    |                     |                     |                     |                                             |               |
|                                                                                                    |                     |                     |                     |                                             |               |
|                                                                                                    |                     |                     |                     |                                             |               |
|                                                                                                    |                     |                     |                     |                                             |               |
|                                                                                                    |                     |                     |                     |                                             |               |
|                                                                                                    |                     |                     |                     |                                             |               |
|                                                                                                    |                     |                     |                     |                                             |               |
|                                                                                                    |                     |                     |                     |                                             |               |
|                                                                                                    |                     |                     |                     |                                             |               |
|                                                                                                    |                     |                     |                     |                                             |               |
|                                                                                                    |                     |                     |                     |                                             |               |
|                                                                                                    |                     |                     |                     |                                             |               |
|                                                                                                    |                     |                     |                     |                                             |               |
|                                                                                                    |                     |                     |                     |                                             |               |
|                                                                                                    |                     |                     |                     |                                             |               |
|                                                                                                    |                     |                     |                     |                                             |               |
| and the second second se                                                                                                    |                     |                     |                     |                                             |               |
| 3 th Presented                                                                                                    |                     |                     |                     | Same 5                                      | No.           |

 The search results will appear as seen below. You have the option to Print and View your invoice. To view the invoice in PDF format, select Invoice – PDF and click on the "View" button at the bottom right.

| citi                                                                                                    |                                                                                                    |                                                                                |                                                                                                    | CitibrectS Online Banking<br>AllC Colement<br>83/12/2014 21 19/25                                                                                                    |                                                             |                                                                                                    |                     | Colore Help | 1 Ur Profes | Change Deard Context | Ins. 1. Moor. 1. Stepport Pressile. 1. Change Chest Context. 1. Prescy Statemen<br>Search Colorest News. 7. |  |  |
|----------------------------------------------------------------------------------------------------|----------------------------------------------------------------------------------------------------|--------------------------------------------------------------------------------|----------------------------------------------------------------------------------------------------|----------------------------------------------------------------------------------------------------|-------------------------------------------------------------|----------------------------------------------------------------------------------------------------|---------------------|-------------|-------------|----------------------|----------------------------------------------------------------------------------------------------|--|--|
|                                                                                                    |                                                                                                    |                                                                                |                                                                                                    |                                                                                                    |                                                             |                                                                                                    |                     |             |             | 1 would live to      |                                                                                                    |  |  |
| Harts MyA                                                                                                    | counts My Tra                                                                                                    |                                                                                | e Presents                                                                                          | Dearthie                                                                                                    | Reports                                                     | Total & Preferences                                                                                         | User Administration |             |             |                      |                                                                                                    |  |  |
| ma ++ blaatlas<br>Costi Managemen                                                                                                    | Adapthes D                                                                                                    | atameits & Itucio                                                              | e -> Cash Mana                                                                                      | gement Invoice                                                                                                    | e tinguiny                                                  |                                                                                                    |                     |             |             | Last Login Date &    | Faronta Rep<br>2/12/06/14 21:000                                                                            |  |  |
| Branch Colle<br>9 920 041<br>Account Nam<br>9 92700424<br>101/00424<br>101/01/020                                                                                                    | <ul> <li>Constant Harme Andrew Constants</li> <li>Constant Constants</li> <li>Constant Constants</li> <li>Constant Constants</li> <li>Constant Constants</li> </ul>                                                                                                    | 814 <u>-</u>                                                                   |                                                                                                    |                                                                                                    |                                                             |                                                                                                    |                     |             |             |                      |                                                                                                    |  |  |
|                                                                                                    |                                                                                                    |                                                                                |                                                                                                    |                                                                                                    |                                                             |                                                                                                    |                     |             |             |                      |                                                                                                    |  |  |
| Tata                                                                                                    | Banha                                                                                                    | L cry                                                                          | Annual                                                                                              | Refe                                                                                                    |                                                             | Verbauer Handler                                                                                            |                     |             |             |                      |                                                                                                    |  |  |
| Tupe<br>Tupe                                                                                                    | Rumber<br>2430414527717                                                                                                    | CCV                                                                            | Arouget<br>Cirk 10                                                                                  | Bale<br>12/02/0014                                                                                                    | 10                                                          | Vehanter Haatker                                                                                            |                     |             |             |                      |                                                                                                    |  |  |
| Type<br>Service-109<br>Service-107                                                                                                    | Hamber<br>1439418111717                                                                                                    | 922-<br>922-                                                                   | Account<br>Cid 4, 79<br>Cid 4, 79                                                                   | Bate<br>12/02/0814<br>34/07/2814                                                                                                    | 1 ×                                                         | veluvior Nastlas<br>Isaitas                                                                                 |                     |             |             |                      |                                                                                                    |  |  |
| Topo<br>Torrai ca-128<br>Torrai a -107<br>Torrai a -107                                                                                                    | Number<br>TasselationTit<br>TasselationTit<br>TasselationTit                                                                                                    | 6CV  <br>100-<br>100-<br>100-                                                  | Armad<br>cist - 78<br>cist - 79<br>cist - 57<br>cist - 57                                           | Bate<br>12/02/0814<br>34/07/2814<br>10/07/2814                                                                                                    | 1 4<br>104<br>104                                           | Verlander Haathar<br>Lizeban<br>Lizeban<br>Lizeban                                                          |                     |             |             |                      |                                                                                                    |  |  |
| Topic<br>Torriso-107<br>Torriso-107<br>Torriso-107<br>Torriso-107                                                                                                    | Namber<br>1406418527717<br>140941270970<br>14094120970<br>14094120940                                                                                                    | CCV  <br>125 -<br>115 -<br>115 -<br>115 -                                      | Account<br>cist4.79<br>5142.51<br>917.54<br>4125.52                                                 | Eule<br>12/02/2014<br>34/07/2014<br>10/07/2014<br>14/09/2014                                                                                                    | 1 <<br>100<br>100<br>100<br>100                             | Valannar Huashas<br>Iseana<br>Iseana<br>Iseana<br>Iseana                                                    |                     |             |             |                      |                                                                                                    |  |  |
| Taple<br>Tamasan-109<br>Tamasan-109<br>Tamasan-109<br>Tamasan-109<br>Tamasan-109                                                                                                    | Namber<br>1409414027714<br>1409417094700<br>140941170540<br>140941170540<br>140941170540                                                                                                    | CCV  <br>100<br>100<br>100<br>100<br>100<br>100                                | Around<br>Cit4.75<br>Cit4.75<br>V07.56<br>6555.15<br>974.25                                         | Bate<br>12/02/0200<br>20/07/0200<br>20/07/0200<br>20/07/0200<br>20/07/0200<br>20/07/0200<br>20/07/0200                                                                                                    | 1 4<br>100<br>100<br>100<br>100<br>100<br>100               | Valences Heather<br>20038<br>20038<br>20038<br>20038                                                        |                     |             |             |                      |                                                                                                    |  |  |
| 7000<br>2000100-707<br>2000100-707<br>2000100-707<br>2000100-707<br>2000100-707                                                                                                    | Number<br>2409-140277147<br>2409-14170470<br>2409-14170541<br>2409-1407069<br>2409-1407069                                                                                                    | 600 IIII<br>100 IIII<br>100 IIII<br>100 IIII<br>100 IIII<br>100 IIII           | Armad<br>Ci4.75<br>Ci4.75<br>075.56<br>6525.15<br>374.23<br>244.01                                  | Eate<br>12.001/0014<br>34.007/0014<br>10/07/0014<br>14/00/0014<br>06/00/0014<br>06/00/0014                                                                                                    | 1 c<br>100<br>100<br>100<br>100<br>100<br>100<br>100        | induner Henher<br>Zélaa<br>(2603)<br>(2603)<br>(2603)<br>(2603)<br>(2603)                                   |                     |             |             |                      |                                                                                                    |  |  |
| Topin           Samula - 10.9           Samula - 10.9 | Bander<br>2406414207704700<br>1400411705451<br>2400411705451<br>2400411705451<br>24004107000<br>1400410200031                                                                                                    | CCY  <br>ED<br>TD<br>TD<br>TD<br>TD<br>TD<br>TD<br>TD<br>TD<br>TD<br>T         | Arround<br>2144, 70<br>6342, 57<br>899, 54<br>6525, 19<br>974, 23<br>144, 61<br>721, 62             | Bee<br>22/02/0314<br>24/07/2014<br>24/07/2014<br>24/07/2014<br>24/07/2014<br>23/06/2014<br>33/06/2014                                                                                                    | 100<br>100<br>100<br>100<br>100<br>100<br>100               | anterner Neuther<br>12008<br>12009<br>12009<br>12009<br>12009<br>12009<br>12009<br>12009                    |                     |             |             |                      |                                                                                                    |  |  |
| Total<br>Totalisten - HT<br>Totalisten - HT<br>Totalisten - HT<br>Totalisten - HT<br>Totalisten - HT<br>Totalisten - HT<br>Totalisten - HT<br>Totalisten - HT<br>Totalisten - HT                                                                                                    | Burden<br>3430418017777<br>1430417994730<br>143041199453<br>14304189994<br>14304189994<br>14304189999<br>14304189999<br>14304189999<br>14304189999<br>14304189999<br>14304189999<br>14304189999<br>14304189999<br>14304189999<br>14304189999<br>14304189999<br>14304189999<br>14304189999<br>14304189999<br>14304189999<br>1430418999<br>143041899<br>143041899<br>14304189<br>14304189<br>14304189<br>14304189<br>14304189<br>14304189<br>14304189<br>14304189<br>14304189<br>14304189<br>14304189<br>14304189<br>1430418<br>1430418<br>14400000000000000000000000000000000 | ccv ssb.<br>Top<br>Top<br>Top<br>Top<br>Top<br>Top<br>Top<br>Top<br>Top<br>Top | Annual<br>Cites. 97<br>Cites. 97<br>092. 16<br>0125. 19<br>974. 33<br>144. 01<br>711. 01<br>711. 01 | 844<br>22/02/0814<br>20/07/2844<br>20/07/2844<br>23/07/2844<br>23/07/2844<br>23/07/2844<br>23/07/2844<br>23/07/2844<br>23/07/2844<br>24/07/2844<br>24/07/284<br>24/07/284<br>24/0 | 151<br>154<br>154<br>154<br>154<br>154<br>154<br>154<br>154 | Saferrer Hanker<br>(2003<br>(2003<br>(2003<br>(2003<br>(2003<br>(2003<br>(2003<br>(2003)<br>(2003<br>(2003) |                     |             |             |                      |                                                                                                    |  |  |

12. Once you click the View button, the PDF version of the invoice will appear like the example below.

| USD<br>USD<br>USD<br>USD<br>USD  |
|----------------------------------|
| UBD<br>UBD<br>UBD<br>UBD<br>UBD  |
| 550<br>1950<br>1950<br>1950      |
| USD<br>USD                       |
| USD                              |
|                                  |
| USD                              |
|                                  |
|                                  |
|                                  |
|                                  |
|                                  |
| ABC COMPANY<br>388 Greenwich St. |
| New York, NY 10013               |
| 4115                             |
|                                  |
|                                  |
|                                  |
|                                  |
|                                  |
|                                  |
|                                  |

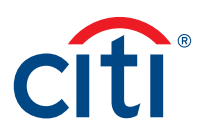

 You also have the option to print and view the invoice in Excel format. To view the invoice in Excel format, select Invoice – Excel and click on the View button at the bottom right.

| Cost Massignment Incost                                                                                                    | e toquery                                                                                                    |                                                                                                    |                                                                                                    |                                                                                                    | 8 Familium sees Lastin                                                                                                    | an Date 2015/01/07 17:000 | ALC COMPAN |
|----------------------------------------------------------------------------------------------------|----------------------------------------------------------------------------------------------------|----------------------------------------------------------------------------------------------------|----------------------------------------------------------------------------------------------------|----------------------------------------------------------------------------------------------------|----------------------------------------------------------------------------------------------------|---------------------------|------------|
| Otheria Secondary P                                                                                                    |                                                                                                    |                                                                                                    |                                                                                                    |                                                                                                    |                                                                                                    |                           |            |
| Branch Code / Branc                                                                                                    | h Name                                                                                                    |                                                                                                    |                                                                                                    |                                                                                                    |                                                                                                    |                           |            |
| M PEO DELAMARE O                                                                                                    | CETTRANE                                                                                                    | _                                                                                                    |                                                                                                    |                                                                                                    |                                                                                                    |                           |            |
| Account Render                                                                                                    |                                                                                                    |                                                                                                    |                                                                                                    |                                                                                                    |                                                                                                    |                           |            |
| 38730424                                                                                                    |                                                                                                    |                                                                                                    |                                                                                                    |                                                                                                    |                                                                                                    |                           |            |
| Involue Date                                                                                                    |                                                                                                    |                                                                                                    |                                                                                                    |                                                                                                    |                                                                                                    |                           |            |
| 2014/01/07                                                                                                    | 10 2011/01/06 MH                                                                                                    |                                                                                                    |                                                                                                    |                                                                                                    |                                                                                                    |                           |            |
|                                                                                                    |                                                                                                    |                                                                                                    |                                                                                                    |                                                                                                    |                                                                                                    |                           |            |
|                                                                                                    |                                                                                                    |                                                                                                    |                                                                                                    |                                                                                                    |                                                                                                    |                           |            |
|                                                                                                    |                                                                                                    |                                                                                                    |                                                                                                    |                                                                                                    |                                                                                                    |                           |            |
|                                                                                                    |                                                                                                    |                                                                                                    |                                                                                                    |                                                                                                    |                                                                                                    |                           |            |
|                                                                                                    |                                                                                                    |                                                                                                    |                                                                                                    |                                                                                                    |                                                                                                    |                           |            |
|                                                                                                    |                                                                                                    |                                                                                                    |                                                                                                    |                                                                                                    |                                                                                                    |                           |            |
|                                                                                                    |                                                                                                    |                                                                                                    |                                                                                                    |                                                                                                    |                                                                                                    |                           |            |
|                                                                                                    |                                                                                                    |                                                                                                    |                                                                                                    |                                                                                                    |                                                                                                    |                           |            |
|                                                                                                    |                                                                                                    |                                                                                                    |                                                                                                    |                                                                                                    |                                                                                                    |                           |            |
|                                                                                                    |                                                                                                    |                                                                                                    |                                                                                                    |                                                                                                    |                                                                                                    |                           |            |
|                                                                                                    |                                                                                                    |                                                                                                    |                                                                                                    |                                                                                                    |                                                                                                    |                           |            |
|                                                                                                    |                                                                                                    |                                                                                                    |                                                                                                    |                                                                                                    |                                                                                                    |                           |            |
|                                                                                                    |                                                                                                    |                                                                                                    |                                                                                                    |                                                                                                    |                                                                                                    |                           |            |
|                                                                                                    |                                                                                                    |                                                                                                    |                                                                                                    | 0                                                                                                    |                                                                                                    |                           |            |
| Тури                                                                                                    | Number                                                                                                    | OCY                                                                                                    | Amount                                                                                                    | Bala                                                                                                    | Customer Bunder                                                                                                    |                           |            |
| Type<br>Democra-DD 9                                                                                                    | Bandor<br>2010/00/00129                                                                                                    | CCY OND                                                                                                    | Amount<br>8.00                                                                                                    | Bate<br>2014/81/21                                                                                                    | Confisient Bumber                                                                                                    |                           |            |
| Type<br>Inersice-109<br>Inersice-1000                                                                                                    | Number<br>201000308129<br>E201000308129                                                                                                    | 009                                                                                                    | Amount 0.00                                                                                                    | Bate<br>2014/81/21<br>2014/81/21                                                                                                    | Casheere Banker<br>U/3348F<br>U/3348F                                                                                                    |                           |            |
| Type<br>Derokee-DEP<br>Derokee-DEP<br>Derokee-DEP                                                                                                    | Randor<br>201403030129<br>201403030129<br>2014030346621                                                                                                    | 000<br>010                                                                                                    | Annuart<br>0.00<br>0.00<br>171.63                                                                                                    | Bate<br>2014/95/21<br>2014/95/21<br>2014/95/71                                                                                                    | Custancer Bamber<br>UCDHAR<br>UCDHAR<br>UCDHAR<br>UCDHAR                                                                                                    |                           |            |
| Darrace-109<br>Darrace-109<br>Darrace-209<br>Darrace-209<br>Darrace-209                                                                                                    | Number<br>2010/00000129<br>2010/00000129<br>2010/00000129<br>2010/0000421<br>2010/0000421                                                                                                    | 000<br>000<br>000<br>000<br>000                                                                                                    | Annuart<br>0.00<br>0.00<br>171.43<br>171.43                                                                                                    | Bate<br>2014/91/21<br>2014/91/21<br>2014/91/21<br>2014/91/21                                                                                                    | Coalitation Ramber<br>UCDHAR<br>UCDHAR<br>UCDHAR<br>UCDHAR<br>UCDHAR                                                                                                    |                           |            |
| Type<br>Derester-200<br>Derester-200 | Bumber<br>2010/00030124<br>2010/00030129<br>2010/000304671<br>2010/000304671<br>2010/003246671<br>2010/003246671                                                                                                    | 000<br>500<br>500<br>500<br>500<br>500<br>500<br>500<br>500                                                                                                    | Annual<br>0.00<br>011.43<br>171.43<br>-4145.01                                                                                                    | Bate<br>1014/81/21<br>1014/81/21<br>1014/81/21<br>1014/81/21<br>1014/81/21<br>1014/81/10                                                                                                    | Costilutioner Burnher<br>UK3048F<br>UK3048F<br>UK3048F<br>UK3048F<br>UK3048F<br>UK3048F<br>UK3048F                                                                                                    |                           |            |
| Type<br>Democratics 10.0<br>Democratics 10.0<br>Democratics 10.0<br>Democratics 10.0<br>Democratics 10.0<br>December 10.0<br>December 1                                    | Bundar<br>2010/00/00129<br>2010/00/00429<br>2010/00/00429<br>2010/00/00429<br>2010/00/004091<br>2010/00/001<br>2010/00/001                                                                                                    | CCY  <br>1900<br>1900<br>1900<br>1900<br>1900                                                                                                    | Ammart<br>0.00<br>8.00<br>811.43<br>871.42<br>-4245.00<br>-4245.00                                                                                                    | 0abe<br>2014/01/21<br>2014/01/21<br>2014/01/21<br>2014/01/21<br>2014/01/21<br>2014/01/10<br>2014/01/10                                                                                                    | Cusheser Banker<br>V73H87<br>V73H87<br>V73H87<br>V73H87<br>V73H87<br>V73H87<br>V73H87<br>V73H87<br>V73H87                                                                                                    |                           |            |
| Toppe<br>Derrotor 10.0<br>Increases - Sarea<br>Increases - Sarea<br>Derrotor - Sarea<br>Derrotor - Sarea<br>Derrotor - Sarea<br>Det at same - Ford<br>Det at same - Ford<br>Det at same - Ford                                                                                                    | 8000007<br>2071/030304229<br>82071/03034429<br>2071/030344421<br>82071/030344421<br>82040424420<br>82044042442054<br>82044042442054                                                                                                    | CCY  <br>700<br>500<br>500<br>500<br>500<br>500<br>500<br>500<br>500                                                                                                    | Amunat<br>0.00<br>0.01<br>071.43<br>171.43<br>143.46.09<br>143.46.09<br>1704.47                                                                                                    | 0aba<br>2014/98/21<br>2014/98/21<br>2014/98/21<br>2014/98/21<br>2014/98/21<br>2014/98/18<br>2014/98/18<br>2014/98/22                                                                                                    | Coolisiner Banker<br>VUDHEF<br>UTSHEF<br>UTSHEF<br>UTSHEF<br>UTSHEF<br>UTSTSH<br>UTSTSH                                                                                                    |                           |            |
| Type<br>Derrotor 100<br>Derrotor 100<br>Derrotor 100<br>Derrotor 100<br>Derrotor 100<br>Plantesent - 100<br>Plantesent - 100<br>Plan                                                                                                    | Bundar<br>1971/03030427<br>2971/03034627<br>2971/030346271<br>2971/030346271<br>2971/030346271<br>2971/030346271<br>2971/030346271<br>2971/03246271<br>2971/0324271<br>2971/0324271<br>2971/0324271<br>2971/0324271                                                                                                    | CCY  <br>709<br>509<br>509<br>509<br>509<br>500<br>500<br>500<br>500<br>500                                                                                                    | Annual<br>0.00<br>0.00<br>171.43<br>-4345.00<br>-4345.00<br>7954.47<br>7954.47                                                                                                    | Date           2014/05/21           2014/05/21           2014/05/21           2014/05/21           2014/05/22           2014/05/22           2014/05/22                                                                                                    | Costitutioner Burnheir<br>UKIDHARF<br>UKIDHARF<br>UKIDHARF<br>UKIDHARF<br>UKIDHARF<br>UKIDHARF<br>UKIDHARF                                                                                                    |                           |            |
| Topor<br>Derrotor-100<br>Derrotor-100<br>Derrotor-100<br>Derrotor-100<br>Determine-100<br>Determine-100<br>Determine-100<br>Derrotor-100<br>Derrotor-100                                                                                                    | Rumber<br>2011/0100396129<br>2011/0100396129<br>2011/003396421<br>2011/032366731<br>2016/03246988<br>2016/03246988<br>2016/03246988<br>2016/03246988                                                                                                    | CCY                                                                                                    | Amuart<br>0.00<br>0.10<br>0.11.42<br>171.42<br>-42.45.09<br>-42.45.09<br>7004.47<br>7004.47<br>0.00                                                                                                    | 0440<br>2014/01/21<br>2014/01/21<br>2014/01/21<br>2014/01/21<br>2014/01/21<br>2014/02/20<br>2014/02/20<br>2014/02/22<br>2014/02/22<br>2014/03/22                                                                                                    | Challeboye Bumber<br>U130487<br>U130487<br>U130487<br>U130487<br>U130487<br>U13058<br>U130128<br>U130128<br>U130128<br>U130128<br>U130128<br>U130128                                                                                                    |                           |            |
| Toppe<br>Derry Levi 10.0<br>Derry Levi 10.0<br>Derry Le                                                                                       | Bumber           27/1/0303/06.279           2071/0303/06.279           2071/0303/06.279           2071/0303/06.271           2071/0303/06.271           2054/0000           2054/0000           2054/0000           2054/0000           2054/0000           2054/0000           2054/0000           2054/00000           2054/00000           2054/00000           2054/00000           2054/00000           2054/00000           2054/00000           2054/00000                                                                                                    | CCY                                                                                                    | Annuari<br>0.00<br>0.00<br>0.11.43<br>171.43<br>-4346.09<br>-4346.09<br>7994.47<br>7996.47<br>0.00<br>0.00                                                                                                    | 044/02/21<br>2014/02/21<br>2014/02/21<br>2014/02/21<br>2014/02/18<br>2014/02/18<br>2014/02/18<br>2014/02/21<br>2014/02/21<br>2014/02/21<br>2014/02/14<br>2014/05/14                                                                                                    | Coolisiner Ramber<br>U129487<br>U129487<br>U129487<br>U129487<br>U1203487<br>U12024<br>U12024<br>U12024<br>U12024<br>U12024<br>U12024<br>U12024<br>U12024<br>U120254<br>U120254                                                                                                    |                           |            |
| Type<br>Derrot.cv:10.0<br>Derrot.cv:10.0<br>Derrot.cv:10.0<br>Derrot.cv:10.0<br>Pot at massion - POP<br>Pot at massion - POP<br>Pot at massion - POP<br>Pot at massion - POP<br>Pot at massion - POP<br>Pot at massion - POP<br>Pot at massion - POP                                                                                                    | Bandar           2071/030036129           2071/030036129           2071/0300366211           2071/030366211           2071/030366211           2071/030366211           2071/030366211           2071/030366211           2071/030366211           2071/030366211           2071/030366211           2071/030366211           2071/030366211           2071/030366211           2071/030366211           2071/030366211           2071/030366211           2071/030366211           2071/030366211           2071/030366211           2071/030366211           2071/030366211           2071/030366211           2071/030366211           2071/030366211           2071/030366211           2071/030366211           2071/030366211           2071/030366211           2071/030366211           2071/030366211           2071/030366211           2071/030366211           2071/030366211           2071/030366211           2071/030366211           2071/030366211           2071/030366211      2071/030366211          2071/0303662           | CCY  <br>198<br>000<br>582<br>000<br>1980<br>1980<br>1980<br>1980<br>1980<br>1980<br>1980                                                                                                    | Amuset<br>0.00<br>0.00<br>0.11.43<br>171.43<br>171.43<br>-4240.01<br>-4240.01<br>-4240.01<br>-4240.01<br>-4240.01<br>0.00<br>0.00<br>0     |                                                                                                    | Costitutioner Buencher<br>UKIDHARF<br>UKIDHARF<br>UKIDHARF<br>UKIDHARF<br>UKIDHARF<br>UKIDHARF<br>UKIDHARF<br>UKIDHARF<br>UKIDHARF<br>UKIDHARF<br>UKIDHARF                                                                                                    |                           |            |
| Topor<br>Service-109<br>Dervice-109<br>Dervice-109<br>Dervice-109<br>Dervice-109<br>Dervice-109<br>Dervice-109<br>Dervice-109<br>Perturnet-709<br>Dervice-109<br>Dervice-109<br>Dervice-109                                                                                                    | Bumber           2971,0000961279           2971,0000961279           2971,000096129           2971,000096271           858876240088           858676240088           85865240088           85865240088           85865240088           85865240088           85865240088           85865240088           85865240088           85865240088           85865240088           8571,00288688           8571,00288688                                                                                                    | CCY                                                                                                    | Amunati<br>0.00<br>0.00<br>0.10<br>0.11.43<br>0.13.445,00<br>-43.45,00<br>-43.45,00<br>-43.45,00<br>0.00<br>0.     | Bale           2014/02/21           2014/02/21           2014/02/21           2014/02/21           2014/02/21           2014/02/21           2014/02/21           2014/02/21           2014/02/21           2014/02/21           2014/02/21           2014/02/21           2014/02/21           2014/02/21           2014/02/21                                      | Cushaney Banker<br>U120487<br>U120487<br>U120487<br>U120487<br>U120487<br>U121128<br>U121128<br>U121128<br>U121128<br>U121128<br>U121128<br>U121128<br>U121128<br>U121128                                                                                                    |                           |            |
| Type<br>Derroter 100<br>Derroter 100<br>Derroter 100<br>Derroter 100<br>Derroter 100<br>Derroter 100<br>Detroter 100<br>Detroter 100<br>Derroter 100<br>Derroter 100<br>Derroter 100                                                                                                    | Bumbles           2771/0300106.279           2771/0300106.279           2771/0300106.279           2771/03004621           25771/03004621           25771/03004621           25771/03004621           25771/03004621           25771/03004621           25771/03004621           2584/001420421           2584/001420421           2584/001420421           2584/001420421           25971/030046681           25971/030046681           25971/030046681           25971/030046681           25971/030046681           25971/030046681           25971/030046681           25971/030046681           25971/030046681           25971/030046681           25971/030046681           25971/030046681           25971/030046681           25971/030046681           25971/030046681           25971/030046681           25971/030046681           25971/030046681           25971/030046681           25971/030046681           25971/030046681           25971/030046681           25971/030046681           25971/030046681           25971/030046 | CCV  <br>1905<br>1905<br>1905<br>1905<br>1905<br>1905<br>1905<br>1906<br>1906 | Amunat<br>0.05<br>0.00<br>0.116.03<br>0.171.42<br>-42.45.05<br>-42.45.05<br>71964.47<br>71964.47<br>71964.47<br>0.00<br>0.00<br>0.00<br>0.00<br>0.00<br>0.00                                                                                                    | Bate<br>2014/05/21<br>2014/05/21<br>2014/05/21<br>2014/05/21<br>2014/05/21<br>2014/05/22<br>2014/05/22<br>2014/05/22<br>2014/05/25<br>2014/05/25<br>2014/05/25<br>2014/05/25<br>2014/05/25                                                                                                    | Coolising Ranker<br>UDHAR<br>UDHAR<br>UDHAR<br>UDHAR<br>UDHAR<br>UDHDA<br>UDHDA<br>UDHDA<br>UDHDA<br>UDHDA<br>UDHAR<br>UDHAR<br>UDHAR<br>UDHAR<br>UDHAR                                                                                                    |                           |            |
| Type<br>Derroter-100<br>Derroter-100<br>Derroter-100<br>Derroter-100<br>Derroter-100<br>Dertonent-100<br>Dertonent-100<br>Dertonet-100<br>Dertonet-100<br>Dertonet-100<br>Dertonet-100<br>Dertonet-100<br>Dertonet-100                                                                                                    | Bandar           2071/030036129           2071/030036129           2071/030036129           2071/030366211           2071/030366211           2071/030366211           2071/030366211           2071/030366211           2071/030366211           2071/030366211           2071/030366211           2071/03046211           2071/03046621           2071/030466681           2071/030466881           2071/030466881           2071/030466881           2071/030466881           2071/030466881           2071/030466881           2071/030466881           2071/030466881           2071/030466881           2071/030466881           2071/030466881           2071/030466881           2071/030466881           2071/030466881           2071/030466881           2071/030466881           2071/030466881           2071/030466881           2071/030466881           2071/030466881           2071/030466881           2071/03046881           2071/03046881           2071/03046881           2071/03046881           <                       | CCV                                                                                                    | Annual<br>0.00<br>0.10<br>171.43<br>-4245.01<br>1796.47<br>1796.40<br>0.00<br>0.00 | Bala           2014/16/743           2014/16/743           2014/16/743           2014/16/743           2014/16/743           2014/16/743           2014/16/743           2014/16/743           2014/16/743           2014/16/743           2014/16/743           2014/16/743           2014/16/743           2014/16/743           2014/17/743           2014/17/743 | Constructioner Barenber<br>UKIDHART<br>UKIDHART<br>UKIDHART<br>UKIDHART<br>UKIDHART<br>UKIDHART<br>UKIDHART<br>UKIDHART<br>UKIDHART<br>UKIDHART                                                                                                    |                           |            |
| Topor<br>Derrice-100<br>Derrice-100<br>Derrice-100<br>Derrice-100<br>Derrice-100<br>Derrice-100<br>Derrice-100<br>Derrice-100<br>Derrice-100<br>Derrice-100<br>Derrice-100<br>Derrice-100<br>Derrice-100<br>Derrice-100<br>Derrice-100                                                                                                    | Bunker<br>271,0100394229<br>2271,030394239<br>2271,030394239<br>2271,030394239<br>225409246521<br>25409246524<br>2540924632082<br>254092423082<br>254092423082<br>254092423989<br>254092442999<br>2554092427999<br>2554092427999                                                                                                    | CCY  <br>109<br>109<br>109<br>109<br>109<br>109<br>109<br>109                                                                                                    | Annual<br>8.00<br>1816.43<br>173.43<br>1424.09<br>1424.09<br>1424.09<br>0.00<br>0.00<br>0. | Bala<br>2044/84/24<br>2014/98/24<br>2014/98/24<br>2014/98/24<br>2014/98/24<br>2014/98/24<br>2014/98/24<br>2014/98/24<br>2014/98/24<br>2014/98/24<br>2014/98/24<br>2014/98/24<br>2014/98/24<br>2014/98/24                                                                                                    | Coolisiner Ramber<br>UCDMB7<br>UCDMB7<br>UCDMB7<br>UCDMB7<br>UCDMB7<br>UCDMB7<br>UCDCB4<br>UCDCB4<br>UCDCB4<br>UCDCB4<br>UCDCB4<br>UCDCB4<br>UCDCB4<br>UCDCB4<br>UCDCB4<br>UCDCB4<br>UCDMB7<br>UCDMB7<br>UCDCB4<br>UCDCB4<br>UCDCB |                           |            |

14. Click Open when the below prompt appears.

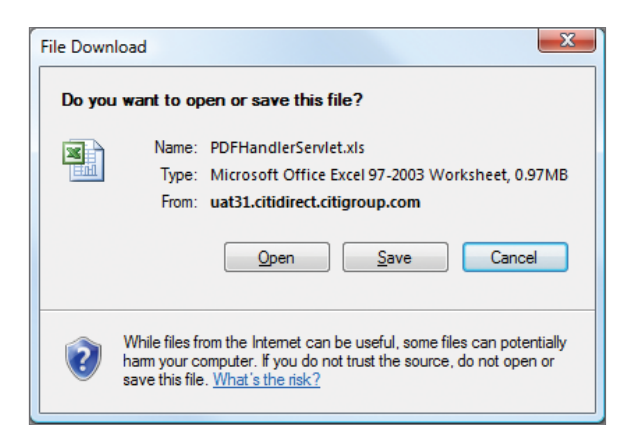

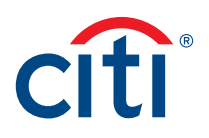

15. Once you click Open the excel version of the invoice will appear like the example below.

| 🗐 🔒 🤊 - 🕅 - ja     | ,                |             |                |          | Sample 8         | xel Invoice - Microsoft Excel |                           |                     |               |                               |
|--------------------|------------------|-------------|----------------|----------|------------------|-------------------------------|---------------------------|---------------------|---------------|-------------------------------|
| File Home          | Incert Page Lays | of Forma    | as Data        | Review   | View Se          | cure23P                       |                           |                     |               | A 😧 😑 🗐 🕅                     |
| And And            | - 10 -           | A' A' =     | * = 🚽 *        | . 🖃      | Wrap Text        | General -                     | <b>1</b>                  | <b>1</b>            | * 📰           | Σ. 57 🚯                       |
| Paste T            |                  | - A - E     |                | er 131   | Harna & Cantor   | 5 - 10 + 1 + 1 - 11           | Conditional Format        | Cel Inset           | Celete Format | Sott & Find &                 |
| · · · ·            | x · 🖽 · 🖉        |             |                | 4- 00    | entry a creat    | 4 - 10 - 10 - 1               | Fermatting + as Table + 1 | Dyles               | * *           | 2" Filter= Select=            |
| Clipboard /5       | Font             | 6           | An             | growent  |                  | 6 Number 6                    | Shiet                     |                     | Cells         | Editing                       |
| A1                 | • (* <u>K</u>    | Service A   | ctivity Detail |          |                  |                               |                           |                     |               | *                             |
| - A                | 8                | c           | D              | F        | F                | 6                             |                           | н                   | 1             | 1                             |
| 1 Service Activity | Dotall           |             |                |          |                  |                               |                           |                     |               |                               |
|                    |                  |             |                |          |                  |                               |                           |                     |               |                               |
| 2 Region           | Srimich          | Invoice No. | Invoice Date   | Account  | Customer #       | Customer Name                 | Period                    |                     | Service Code  | Service Description           |
| 3 North America    | HOUS             | 71030548295 | 18.Nev-2013    | 12345678 | U1234967         | ABC COMPANY                   | 01.0dt                    | 2013 - 31-Oct 2013  | \$1231        | Domestic Runds Transfer       |
| 4 North America    | 940 US           | 71008548255 | 10-Nev-2013    | 12045678 | U1234967         | ABC COMPANY                   | 01-0d5                    | 2013 - 31-Oct-2013  | 51236         | ACH Services                  |
| 5 North America    | 940105           | 71038548255 | 15-101-2013    | 12345678 | U1234567         | ABC CONPANY                   | 01-045                    | 2013-31-00-2013     | 51603         | Account Services              |
| 6 Sorth America    | 94018            | 71038548255 | 18-Neu-2013    | 12345678 | 01234587         | ABC COMPANY                   | 01-045                    | 2013-31-06-2013     | 51603         | Account Services              |
| 7 Sorth America    | 940.05           | 71038548295 | 18-Nev-2013    | 12346478 | U1234567         | ABC COURANY                   | 01-046                    | 2013-31-048-2013    | \$3804        | Distursements                 |
| 8 Surth America    | HOUS             | 71030540255 | 10-Neu-2013    | 12040679 | U123456P         | ABC COMPANY                   | 01-048                    | 2013-31-0442913     | 33004         | Debursements                  |
| 9 Som America      | HOUS             | 71238548215 | 18-18-02013    | 12345678 | U1234967         | ABC CONPANY                   | 01-045                    | 2013-31-0:0-2013    | 50004         | Distursements                 |
| 10 Sorth America   | 240 LS           | 71038548215 | 18-Net-2013    | 12345678 | 01234967         | ARC COUPANY                   | 01+Oct.                   | 2013 - 31-Det-2013  | \$3004        | Debursemente                  |
| 11 North America   | 940 US           | 71030548295 | 18-Nev-2013    | 12345678 | U1234967         | ABC COMPANY                   | 01-0e6                    | 2013 - 31-Oct-2013  | \$9409        | Account Reconciliation        |
| 12 North America   | 940.05           | 71008548255 | 10-Nev-2013    | 12045678 | U1234567         | ABC COMPANY                   | 01-0dki                   | 2013 - 31-Oct-2013  | 50150         | Account Reconciliation        |
| 13 North America   | 940 US           | 71038548255 | 18-Nev-2013    | 12345678 | U1234567         | ABC/CONPANY                   | 01-065                    | 2013-31-06-2013     | 51450         | Chennel Services              |
| 14 Sorth America   | 940 US           | 71038548255 | 18-Neu-2013    | 12345678 | 01234587         | ABC COURANY                   | 01-045                    | 2013-31-04-2013     | \$3453        | Channel Services              |
| 15 North America   | 940.00           | 71030548255 | 10-Neu-2013    | 12040670 | U1234567         | ABC CONPANY                   | 01-046                    | 2013-31-048-2013    | 03453         | Chennel Dervices              |
| 16 Sorth America   | HOUS             | 71038548255 | 15-Neu-2013    | 12345675 | U1234567         | ABC CONPANY                   | 01-045                    | 2013-31-0(8-2013    | 50803         | Account Services              |
| 17 Sorth America   | 940.05           | 71038548255 | 18-Neu-2013    | 12345678 | 01234567         | ABC CONPANY                   | 01-0d5                    | 2013-31-0ct-2013    | \$1236        | ACR Services                  |
| 18 North America   | 940 US           | 71030548295 | 18.Nev-2013    | 12345678 | U1234967         | ABC CONPANY                   | 01.0et                    | 2013 - 31-Oct 2013  | \$1236        | ACH Services                  |
| 19 North America   | 940.05           | 71038548255 | 10-Nev-2013    | 12045678 | U1234567         | ABC COMPANY                   | 01-0dk                    | 2013 - 31-Oct-2013  | 53604         | Distursements                 |
| 20 North America   | 940.05           | 71938548255 | 15-101-2013    | 12345678 | 01234567         | ABC CONPANY                   | 01-065                    | 2013-31-061-2013    | 51804         | Distursements                 |
| 21 Sorth America   | 9401/8           | 71038548255 | 18-Neu-2013    | 25458788 | U1234587         | ABC COURANY                   | 01-045                    | 2013-31-0:8-2013    | 50130         | Account Reconciliation        |
| 22 Sorth America   | 940'UE           | 71238548295 | 18-Nev-2013    | 20466789 | U1234667         | ABC COMMANY                   | 01-046                    | 2013 - 31-Del-2013  | 63803         | Ablevit Services              |
| 23 Surth America   | HOUD             | 71030540255 | 15-Neu-2013    | 23456788 | U1234567         | ABC COMPANY                   | 01-048                    | 2013-31-048-2013    | 51230         | ACII Services                 |
| 24 Sorth America   | HOUS             | 71230548215 | 18-Nev-2013    | 23456789 | U1234967         | ABC COUPANY                   | 01-Ddb                    | 2013 - 31-Oct-2013  | \$1236        | ACH Services                  |
| 25 North America   | 940 L/S          | 71038548215 | 18-Mes-2013    | 21454789 | U1234967         | ARC COMPANY                   | 01, Deb                   | 2013 - 31-Deb-2013  | \$9439        | Account Reconciliation        |
| 26 North America   | 940.05           | 71008548295 | 10-Nev-2013    | 20456789 | U1234967         | ABC CONPANY                   | 01-0d6                    | 2013 - 31-Oct-2013  | 01205         | Autometed Delarce Reporting E |
| 27 North America   | 940105           | 71038546255 | 15-101-2013    | 25456768 | U1234567         | ABC COMPANY                   | 01-046                    | 2013 - 31-041-2013  | 51236         | ADR Services                  |
| 28 North America   | 940108           | 71038548255 | 18-Nev-2013    | 23458788 | 01234567         | ABC COMPANY                   | 01-045                    | 2013-31-06-2013     | \$1238        | ACH Services                  |
| 29 North America   | 940 US           | 71038548295 | 18-Nev-2013    | 21456789 | U1234967         | ABC COMPANY                   | 01-045                    | 2013 - 31-Del 2013  | \$1236        | ACR Services                  |
| 30 Sorth America   | 94010            | 71030548215 | 10-10-0013     | 20466789 | U1234567         | ABC COMPANY                   | 01-046                    | 2013 - 31-0 (A-2013 | 01230         | ACR Dervices                  |
| 31 Som America     | 94015            | 71230548215 | 18-18-2013     | 23456789 | U1234967         | ABC COMPANY                   | 01-045                    | 2013-31-049-2013    | 53804         | Disbursements                 |
| 32 North America   | 940 US           | 71038548255 | 18-Nex-2013    | 25456789 | 01234567         | ABC COMPANY                   | 01-Oct-                   | 2013-31-Oct-2013    | 53604         | Disbursements                 |
| 33 North America   | 940105           | 71030548295 | 10-Nev-2013    | 29466789 | U1234967         | ABC CONPANY                   | 01-Dati                   | 2013 - 31-Oct-2013  | 60100         | Account Reconciliation        |
| HANN Service       | ctivity Detail   | anaction Ad | tivity Journal | 7 Ibbe   | te Analysis - Ac | t Summary                     | (                         |                     | Lauran .      | Lana -                        |

Treasury and Trade Solutions citi.com/treasuryandtradesolutions

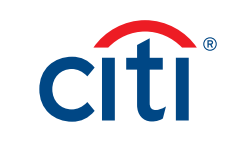